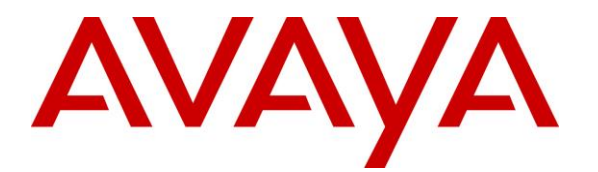

Avaya Solution & Interoperability Test Lab

## Application Notes for Posh Voice with Avaya IP Office 11.1 and Avaya Session Border Controller 10.1 – Issue 1.0

# Abstract

These Application Notes describe the configuration steps required to integrate Posh Voice with Avaya IP Office release 11.1 and Avaya Session Border Controller release 10.1.

Posh Voice is a conversational AI IVR that interfaces with the Avaya solution via a SIP trunk service provider, functioning as an adjunct to the contact center. The initial call comes into Avaya IP Office and is then routed via the Avaya Session Border Controller to Posh Voice via a SIP service provider. Posh Voice interacts with callers to answer their questions and perform banking transactions using their voice in a conversational style, or DTMF using their telephone keypad. If required, Posh Voice can transfer the call back to Avaya IP Office, where it can be further processed and routed to agents or other internal or external endpoints.

Readers should pay attention to Section 2, in particular the scope of testing as outlined in Section 2.1 as well as any observations noted in Section 2.2, to ensure that their own use cases are adequately covered by this scope and results.

Information in these Application Notes has been obtained through DevConnect compliance testing and additional technical discussions. Testing was conducted via the DevConnect Program.

# **Table of Contents**

| 1.    | Introduction                                                      | 4  |
|-------|-------------------------------------------------------------------|----|
| 2.    | General Test Approach and Test Results                            | 5  |
| 2.1.  | Interoperability Compliance Testing                               | 6  |
| 2.2.  | Test Results                                                      | 7  |
| 2.3.  | Support                                                           | 7  |
| 3.    | Reference Configuration                                           | 8  |
| 4.    | Equipment and Software Validated                                  | 10 |
| 5.    | Avaya IP Office Configuration                                     | 11 |
| 5.1.  | Licensing                                                         | 12 |
| 5.2.  | TLS Management                                                    | 13 |
| 5.3.  | System Settings                                                   | 14 |
| 5.3.1 | LAN1 Settings                                                     | 14 |
| 5.3.2 | System Telephony Settings                                         | 18 |
| 5.3.3 | System VoIP Settings                                              | 19 |
| 5.4.  | IP Route                                                          | 21 |
| 5.5.  | SIP Line                                                          | 22 |
| 5.5.1 | SIP Line – SIP Line Tab                                           | 22 |
| 5.5.2 | SIP Line – Transport Tab                                          | 23 |
| 5.5.3 | SIP Line – Call Details Tab                                       | 24 |
| 5.5.4 | SIP Line – VoIP Tab                                               | 25 |
| 5.6.  | Hunt Groups                                                       | 26 |
| 5.7.  | Short Codes                                                       | 29 |
| 5.8.  | Incoming Call Routes                                              | 30 |
| 5.8.1 | Incoming Call Routes – Inbound PSTN Calls                         | 30 |
| 5.8.2 | Incoming Call Routes – Posh Voice Transferred Calls to Hunt Group | 32 |
| 5.8.3 | Incoming Call Routes – Posh Voice Transferred Calls to the PSTN   | 33 |
| 5.9.  | Save Configuration                                                | 34 |
| 6.    | Avaya Session Border Controller Configuration                     | 35 |
| 6.1.  | Device Management – Status                                        | 36 |
| 6.2.  | TLS Management                                                    | 38 |
| 6.2.1 | Install CA Certificates                                           | 38 |
| 6.2.2 | Client Profile for Posh Voice                                     | 40 |
| 6.2.3 | Server Profile for Posh Voice                                     | 41 |
| 6.3.  | Network Management                                                | 42 |
| 6.4.  | Media Interfaces                                                  | 43 |
| 6.5.  | Signaling Interfaces                                              | 44 |
| 6.6.  | Server Interworking Profiles                                      | 45 |
| 6.7.  | SIP Server Profiles                                               | 47 |
| 6.7.1 | SIP Server Profile – Avaya IP Office                              | 47 |
| 6.7.2 | SIP Server Profile – Posh Voice Test                              | 49 |
| 6.7.3 | SIP Server Profile – Posh Voice Production                        | 50 |
| 6.8.  | URI Groups                                                        | 52 |
| 6.8.1 | URI Group – Posh Voice Test                                       | 52 |
| 6.8.2 | URI Group – Posh Voice Production                                 | 53 |
| 6.8.3 | URI Group – IP Office                                             | 54 |

| Routing Profiles                    | 55                                                                                                    |
|-------------------------------------|----------------------------------------------------------------------------------------------------|
| Routing Profile – IP Office         | 55                                                                                                    |
| Routing Profile – Posh Voice        | 56                                                                                                    |
| Endpoint Policy Groups              | 59                                                                                                    |
| Endpoint Policy Group – IP Office   | 59                                                                                                    |
| Endpoint Policy Group – Posh Voice  | 59                                                                                                    |
| Endpoint Flows – Server Flows       | 61                                                                                                    |
| Server Flows – IP Office            | 61                                                                                                    |
| Server Flow – Posh Voice Test       | 63                                                                                                    |
| Server Flow – Posh Voice Production | 64                                                                                                    |
| Posh Voice Configuration            | 66                                                                                                    |
| Verification Steps                  | 66                                                                                                    |
| Avaya SBC                           | 66                                                                                                    |
| Incidents                           | 66                                                                                                    |
| Server Status                       | 67                                                                                                    |
| Diagnostics                         | 68                                                                                                    |
| Tracing                             | 68                                                                                                    |
| Avaya IP Office                     | 69                                                                                                    |
| System Status Application           | 69                                                                                                    |
| System Monitor                      | 70                                                                                                    |
| Conclusion                          | 71                                                                                                    |
| Additional References               | 71                                                                                                    |
|                                     | Routing Profiles<br>Routing Profile – IP Office<br>Routing Profile – Posh Voice<br>Endpoint Policy Groups<br>Endpoint Policy Group – IP Office<br>Endpoint Policy Group – Posh Voice<br>Endpoint Flows – Server Flows<br>Server Flows – IP Office<br>Server Flow – Posh Voice Test<br>Server Flow – Posh Voice Test<br>Server Flow – Posh Voice Production<br>Posh Voice Configuration<br>Verification Steps<br>Avaya SBC<br>Incidents<br>Server Status<br>Diagnostics<br>Tracing<br>Avaya IP Office<br>System Status Application<br>System Monitor<br>Conclusion<br>Additional References |

## 1. Introduction

These Application Notes describe a reference configuration integrating an Avaya solution consisting of Avaya IP Office 11.1 and Avaya Session Border Controller 10.1 with Posh Voice.

Posh Voice is a conversational AI IVR that interfaces with the Avaya solution via a Posh Voice SIP service provider, functioning as an adjunct to the contact center. The initial call comes into Avaya IP Office and is then routed via the Avaya Session Border Controller to Posh Voice via a SIP service provider. Posh Voice interacts with callers to answer their questions and perform banking transactions using their voice in a conversational style, or DTMF using their telephone keypad. If required, Posh Voice can transfer the call back to Avaya IP Office, where it can be further processed and routed to IP Office agents, other enterprise endpoints or the PSTN.

Avaya IP Office (IP Office) is a versatile communications solution that combines the reliability and ease of a traditional telephony system with the applications and advantages of an IP telephony solution. This converged communications solution can help businesses reduce costs, increase productivity, and improve customer service.

Avaya Session Border Controller (Avaya SBC) is the point of connection between Avaya IP Office and the SIP Trunking service provider used to reach Posh Voice. Avaya SBC is used not only to secure SIP trunk connections, but also to make adjustments to the SIP signaling and media for interoperability.

**Note:** In these Application Notes, "Posh Voice SIP service provider" refers to a third-party SIP service provider used by Posh Voice that connects directly to Avaya SBC via a SIP trunk. Posh Voice does not provide SIP trunking services. As such, all calls between the Avaya solution and Posh Voice are routed through this SIP service provider.

## 2. General Test Approach and Test Results

The interoperability compliance test included feature and serviceability testing. The feature testing focused on customer calls being routed via a simulated PSTN to IP Office, then to Posh Voice through the Avaya SBC and a SIP trunk service provider. Posh Voice then provided customer service via sample IVR application, which allowed customers to access information or be transferred back to an agent on IP Office. Customers interacted with Posh Voice using speech and DTMF via a telephone keypad. For example, callers made verbal requests to hear the business hours, get account balance, or to be transferred to an agent. For calls routed to an agent, Posh Voice provided customer information via UUI. Calls to Posh Voice testing and production environments were verified.

The serviceability test cases focused on simulating a network outage and also a restart on Avaya SBC. Calls to Posh Voice were verified to complete successfully after the network was restored and Avaya SBC came back in service.

DevConnect Compliance Testing is conducted jointly by Avaya and DevConnect members. The jointly-defined test plan focuses on exercising APIs and/or standards-based interfaces pertinent to the interoperability of the tested products and their functionalities. DevConnect Compliance Testing is not intended to substitute full product performance or feature testing performed by DevConnect members, nor is it to be construed as an endorsement by Avaya of the suitability or completeness of a DevConnect member's solution.

Avaya recommends our customers implement Avaya solutions using appropriate security and encryption capabilities enabled by our products. The testing referenced in this DevConnect Application Note included the enablement of supported encryption capabilities in the Avaya products. Readers should consult the appropriate Avaya product documentation for further information regarding security and encryption capabilities supported by those Avaya products.

Support for these security and encryption capabilities in any non-Avaya solution component is the responsibility of each individual vendor. Readers should consult the appropriate vendor-supplied product documentation for more information regarding those products.

For the testing associated with this Application Note, the interface between Avaya SBC and the Posh Voice service provider used TLS encryption for SIP signaling, and SRTP for the media.

TLS/SRTP encryption was also used internally on the enterprise between Avaya SBC and the Avaya IP Office server and endpoints.

## 2.1. Interoperability Compliance Testing

Interoperability compliance testing covered the following features and functionality:

- Establish SIP trunk between Avaya SBC and the Posh Voice SIP service provider using TLS transport.
- Responses from the Posh Voice SIP service provider to SIP OPTIONS messages sent by Avaya SBC
- Inbound simulated PSTN calls routed from Avaya IP Office to Avaya SBC to Posh Voice testing and production environments.
- Posh Voice providing service to callers via a sample IVR application, and callers able to navigate the application using speech and DTMF.
- Proper call transfers from Posh Voice to an agent on the IP Office when the caller request live agent assistance.
- Inbound transferred calls from Posh Voice received on agents using Avaya SIP, H.323 and Deskphones, as well as Avaya Workplace Client for Windows softphone at the enterprise.
- Verify Posh Voice provided User-to-User (UUI) information in the Refer-To header of REFER message when transferring call to live agents.
- Proper disconnect when the call is abandoned by the caller before it is answered.
- Proper disconnect via normal call termination by the caller or the called parties.
- Multiple simultaneous calls to Posh Voice.
- Telephony features, such as holding and resuming calls to Posh Voice, transferring calls to Posh Voice, joining Posh Voice in a conference, forwarding calls to Posh Voice, and calls to Posh Voice lasting more than 5 minutes.
- Proper call transfers from Posh Voice to the PSTN, via Avaya IP Office.
- DTMF transmission using RFC2833.
- SIP signaling encrypted using TLS 1.2.
- Audio encrypted using SRTP.
- Codecs G.711U and G.711A.
- Verify service is restored after a network outage.
- Verify service is restored after an Avaya SBC restart.

### 2.2. Test Results

Interoperability testing of Posh Voice with the Avaya solution was completed with successful results for all test cases. The following observations are noted for the sample configuration described in these Application Notes.

- REFER Handling Avaya IP Office by default does not support REFER on inbound blind transfers on SIP trunks. The REFER should be handled by Avaya SBC. Enabling the Refer Handling option causes Avaya SBC to intercept and process the REFER and generate new SIP INVITE messages that are sent to the IP Office. Transfers from Posh Voice to IP Office agents and to the PSTN completed successfully after enabling this functionality on Avaya SBC.
- User-to-User Information Posh Voice can provide User-to-User Information (UUI) on the Refer-To header of the REFER messages of calls that are transferred back to IP Office. The UUI data is delivered by Avaya SBC to IP Office in the User-to-User header of the new INVITE generated. At the time of the writing of these Application Notes, Avaya IP Office does not process the UUI in the User-to-User header, and the data is not passed either to other elements internally in the solution, the data is discarded.

## 2.3. Support

Technical support on Posh Voice can be obtained through the following:

- Email: <u>support@posh.tech</u>
- Web: <u>https://www.posh.tech</u>

For technical support on the Avaya products described in these Application Notes visit <u>https://support.avaya.com</u>

## 3. Reference Configuration

**Figure 1** below illustrates the test configuration with an Avaya IP Office solution connected to Posh Voice through the public internet, via the Posh Voice SIP service provider.

The Avaya components used to create the simulated customer site included:

- IP Office Server Edition Primary Server
- IP Office Voicemail Pro
- IP Office Server Edition Expansion System (IP500 V2)
- Avaya Session Border Controller
- Avaya 96x1 Series IP Deskphones (H.323)
- Avaya J129 IP Deskphones (SIP)
- Avaya 9508 Digital Phones
- Avaya Workplace for Windows (SIP)

The IP Office Server Edition Primary Server runs the Server Edition Linux Release 11.1 software. Avaya Voicemail Pro runs as a service on the Primary Server. The LAN1 port of the primary server connects to the Avaya SBC internal interface. The Avaya SBC external interface is connected to the Posh Voice SIP service provider via the public network.

**Note**: The sample configuration used an Avaya IP Office Server Edition server on a VMware platform. Note that this solution is extensible to deployments using the standalone IP500 V2 platform as well.

The optional Expansion System (V2) is used for the support of digital, analog and additional IP stations. It consists of an Avaya IP Office 500 V2 with analog and digital extension expansion modules, as well as a VCM64 (Voice Compression Module) to provide VoIP resources.

Avaya endpoints are represented by Avaya 9608 H.323 Deskphones, Avaya J169 SIP Deskphones, Avaya 9508 Digital Deskphones, as well as Avaya Workplace for Windows (SIP) softphones.

Avaya SBC provides SIP Session Border Controller functionality, including address translation and SIP header manipulation between the SIP service provider and the CPE. In the reference configuration, Avaya SBC runs on a VMware platform. This solution is extensible to other Avaya Session Border Controller platforms as well.

In the reference configuration, Avaya SBC receives and sends traffic to the SIP service provider on port 5061, using TLS for network transport.

Inbound PSTN calls from users can arrive to Avaya IP Office via SIP, ISDN trunk, etc. In the reference configuration, a simulated PSTN SIP trunk is used to generate the inbound calls. The call is then routed by IP Office to Avaya Session Border Controller and to Posh Voice via the Posh Voice SIP service provider. Posh Voice interacts with callers to answer their questions and perform banking transactions using their voice in a conversational style, or DTMF using their telephone keypad. If the caller request live agent assistance, Posh Voice can transfer the call back to Avaya IP Office, where it can be further processed and routed to IP Office agents or other endpoints at the enterprise or the PSTN.

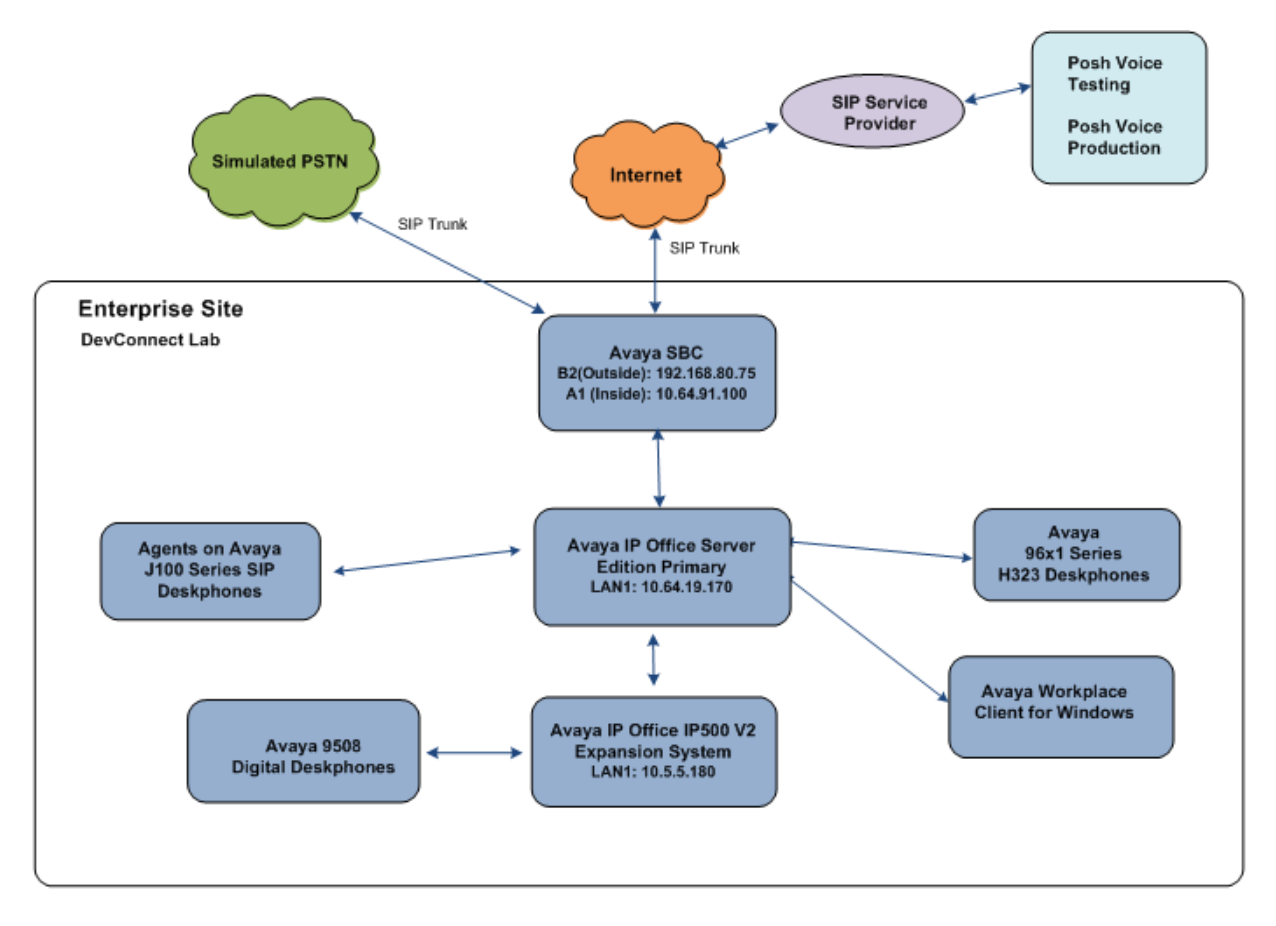

Figure 1: Avaya Interoperability Test Lab Configuration for Posh Voice

## 4. Equipment and Software Validated

The following equipment and software were used in the sample configuration.

| Equipment/Software                      | Release/Version             |
|-----------------------------------------|-----------------------------|
| Avaya IP Office Server Edition          | Release 11.1.2.4.0 Build 18 |
| Avaya IP Office Voicemail Pro           | Release 11.1.2.4.0 Build 2  |
| Avaya IP Office 500 V2 Expansion System | Release 11.1.2.4.0 Build 18 |
| Avaya IP Office Server Edition Manager  | Release 11.1.2.4.0 Build 18 |
| Avaya Session Border Controller         | 10.1.2.0-64-23285           |
| Avaya 96x1 Series IP Deskphone (H.323)  | Release 6.8.5.2.3           |
| Avaya J169 IP Deskphone (SIP)           | Release 4.0.6.0.7           |
| Avaya Workplace for Windows (SIP)       | Release 3.34.0.118          |
| Avaya 9508 Digital Deskphone            | Release 0.60                |
| Posh Voice                              | July 2023                   |

#### Table 1: Equipment and Software Used in the Sample Configuration

Compliance Testing is applicable when the tested solution is deployed with a standalone IP Office 500 V2, and also when deployed with all configurations of IP Office Server Edition. Note that IP Office Server Edition requires an Expansion IP Office 500 V2 to support analog or digital endpoints or trunks.

## 5. Avaya IP Office Configuration

This section describes the Avaya IP Office Server Edition solution configuration necessary to support connectivity to the Posh Voice via Avaya SBC. It is assumed that the initial installation and provisioning of the Server Edition Primary Server and Expansion System has been previously completed and therefore is not covered in these Application Notes. For information on these installation tasks refer to the Additional References **Section 10**.

IP Office is configured via the IP Office Manager program. For more information on IP Office Manager, consult reference [1]. From the IP Office Manager PC, select Start  $\rightarrow$  All Apps  $\rightarrow$  IP Office  $\rightarrow$  Manager to launch the Manager application. Navigate to File  $\rightarrow$  Open Configuration (not shown), select the proper Avaya IP Office system from the pop-up window, and log in using the appropriate credentials.

| Ê    | Select IP Office   |              |              |                          |                                                               | - |       | $\times$ |
|------|--------------------|--------------|--------------|--------------------------|---------------------------------------------------------------|---|-------|----------|
| Nar  | ne                 | IP Address   | Туре         | Version Ed               | ion                                                           |   |       |          |
|      | IPOSE-Primary      | 10.64.19.170 | IPO-Linux-PC | 11.1.2.4.0 build 18 Se   | rer (Primary) Select                                          |   |       |          |
|      |                    |              |              | Configuration Servi      | e User Login<br>IPOSE-Primary (Primary System - IPO-Linux-PC) |   |       |          |
|      |                    |              |              | Service User Nam         | Administrator                                                 |   |       |          |
|      |                    |              |              | Service User Pass        | OK Cancel Help                                                |   |       |          |
| TCP  | Discovery Progress |              | ☑ Op         | en with Server Edition M | nager                                                         |   |       |          |
| 10.6 | 4.19.170 V         | Refre        | h            |                          | ок                                                            |   | Cance | el       |

On Server Edition systems, the Solution View screen will appear, similar to the one shown below. The appearance of the Avaya IP Office Server Edition Manager can be customized using the **View** menu. In the screens presented in this section, it includes the system inventory of the servers and links for administration and configuration tasks.

| Configuration                                                                                                    | E Server Edition                                                                                                    |                                                                                                    |
|----------------------------------------------------------------------------------------------------|----------------------------------------------------------------------------------------------------|----------------------------------------------------------------------------------------------------|
| BOOTP (5)<br>Grant (3)<br>Grant (3)<br>Grant (2)<br>Grant (2) | Summary  Hardware Installed Control Unit IPO-Linux-PC Secondary Server: 10.64.19.175 Expansion Systems: 10.5.5.180; 10.64.19.68 System Identification: ceb15bc1d353a6f03d822ff8637a681620b80bf0 System Settings IP Address: 10.64.19.170 Sub-Net Mask: 255.255.255.0 System Localic: United States (US English) System Localic: D: Penver Device ID: NONE Number of Extensions on System: 18 | Open<br>Configuration<br>System Status<br>Voicemail Administration<br>Concenting<br>On-boarding<br>P-Office Web Manager<br>P-Office Web Manager<br>Help<br>Set All Nodes License<br>Source<br>Statul Nodes to<br>Subscription mode<br>Add<br>Secondary Server<br>Expansion System |

### 5.1. Licensing

The configuration and features described in these Application Notes require the Avaya IP Office Server Edition system to be licensed appropriately. If a desired feature is not enabled or there is insufficient capacity, contact an authorized Avaya sales representative.

Licenses for an Avaya IP Office Server Edition solution are based on a combination of centralized licensing done through the Avaya IP Office Server Edition Primary Server, and server specific licenses that are entered into the configuration of the system requiring the feature. SIP Trunk Channels are centralized licenses, and they are entered into the configuration of the Primary Server. Note that when centralized licenses are used to enable features on other systems, such as SIP trunk channels, the Primary Server allocates those licenses to the other systems only after it has met its own license needs.

In the reference configuration, **IPOSE-Primary** was used as the system name of the Primary Server and **IP500 Expansion** was used as the system name of the Expansion System. All navigation described in the following sections (e.g., **License**) appears as submenus underneath the system name in the Navigation Pane. To verify that there is a SIP Trunk Channels license with sufficient capacity, select **Solution**  $\rightarrow$  **IPOSE-Primary**  $\rightarrow$  **License** on the Navigation pane and SIP Trunk Channels in the Group pane. Verify that the **License Status** for **SIP Trunk Channels** is Valid and that the number of **Instances** is sufficient to support the number of channels provisioned for the SIP trunk.

| Configuration                                                                                                    | License             |                                                                                                    |                                   |                                            |                                                     |                                            |
|----------------------------------------------------------------------------------------------------|---------------------|----------------------------------------------------------------------------------------------------|-----------------------------------|--------------------------------------------|-----------------------------------------------------|--------------------------------------------|
| BOOTP (3)<br>Operator (3)<br>Solution<br>User(48)<br>Group(7)<br>Short Code(61)                                                                                                    | License Type Status | License Remote Server<br>License Mode WebLM Normal<br>Licensed Version 11.0<br>Select Licensing Valid   |                                   |                                            |                                                     |                                            |
| Construction(2)  Construction(2)  Const |                     | Feature<br>Additional Voicemail Pro Ports<br>VMPro TTS Professional<br>Power User<br>Avava IP endpoints | Instances<br>152<br>1<br>16<br>18 | Status<br>Valid<br>Valid<br>Valid<br>Valid | Expiration Date<br>Never<br>Never<br>Never<br>Never | Source<br>WebLM<br>WebLM<br>WebLM<br>WebLM |
| Control Unit (9)                                                                                                    |                     | SIP Trunk Channels<br>CTI Link Pro                                                                      | 100<br>1                          | Valid<br>Valid                             | Never<br>Never                                      | WebLM<br>WebLM                             |
| User (21)                                                                                                    |                     | Server Edition<br>Web Collaboration                                                                     | 1 2 1                             | Valid<br>Valid<br>Valid                    | Never<br>Never                                      | WebLM<br>WebLM<br>Webl M                   |
|                                                                                                    |                     | VM Media Manager                                                                                        | 1                                 | Valid                                      | Never                                               | WebLM                                      |

### 5.2. TLS Management

For the compliance test, the signaling on the SIP trunk between IP Office and Avaya SBC was secured using TLS. Testing was done using identity certificates signed by a local certificate authority, Avaya Aura® System Manager. The generation and installation of these certificates are beyond the scope of these Application Notes. However, once the certificates are available they can be viewed on IP Office in the following manner.

To view the certificates currently installed on IP Office, navigate to File  $\rightarrow$  Advanced  $\rightarrow$  Security Settings. Log in with the appropriate security credentials (not shown). In the Security Settings window, navigate to Security  $\rightarrow$  System and select the Certificates tab.

To verify the identity certificate, locate the **Identity Certificate** section and click **View** to see the details of the certificate.

| System: IPOSE-Primary                                                                                                    |      |                     |
|----------------------------------------------------------------------------------------------------|------|---------------------|
| System Details Unsecured Interfaces Certificates                                                                                                    |      |                     |
| Identity Certificate                                                                                                    |      |                     |
| Offer Certificate                                                                                                    |      |                     |
| Offer ID Certificate Chain                                                                                                    |      |                     |
| Issued To: silipose.customer.com                                                                                                    |      |                     |
|                                                                                                    |      | Set View Regenerate |
| Certificate Expiry Warning Days                                                                                                    | 60   |                     |
| Use Different Identity Certificate For SIP Telephony                                                                                                    | None | ~                   |
| Received Certificate Checks (Management Interfaces)                                                                                                    | None | ۷                   |
| Received Certificate Checks (Telephony Endpoints)                                                                                                    | None | V                   |
| Trusted Certificate Store                                                                                                    |      |                     |
| Installed Certificates<br>System Manager CA<br>Symantec Class 3 Secure Server CA - G4<br>VeriSign Class 3 International Server CA - G3<br>SIP Product Certificate Authority |      | ^                   |

## 5.3. System Settings

This section illustrates the configuration of system settings. Select **System** in the Navigation pane to configure these settings. The subsection order corresponds to a left to right navigation of the tabs in the Details pane for System settings. For all of the following configuration sections, the **OK** button (not shown) must be selected in order for any changes to be saved.

#### 5.3.1 LAN1 Settings

In the reference configuration, LAN1 is used to connect the Primary server to the enterprise network. To view or configure the **IP Address** of LAN1, select the **LAN1** tab followed by the **LAN Settings** tab. As shown in **Figure 1**, the IP Address of the Primary server is **10.64.19.170**. Other parameters on this screen may be set according to customer requirements.

| Configuration                                            | System                                                                                                    | E IPOSE-Primary                                                                |
|----------------------------------------------------------|----------------------------------------------------------------------------------------------------|--------------------------------------------------------------------------------|
| BOOTP (3)                                                | Name                                                                                                    | System LAN1 LAN2 DNS Voicemail Telephony Directory Services System Events SMTP |
| Operator (3)     Solution                                | Received a series of the series of the serie | LAN Settings VolP Network Topology                                             |
| User(49)<br>🙀 Group(7)                                   |                                                                                                    | IP Address 10 . 64 . 19 . 170                                                  |
| <ul> <li>Short Code(60)</li> <li>Directory(2)</li> </ul> |                                                                                                    | IP Mask 255 255 0                                                              |
|                                                          |                                                                                                    |                                                                                |
| User Rights(1)                                           |                                                                                                    | Number Of DHCP IP Addresses 84                                                 |
| IPOSE-Primary                                            |                                                                                                    | DHCP Mode                                                                      |
| 行う Line (14)                                             |                                                                                                    | Server O Client   Disabled  Advanced                                           |
|                                                          |                                                                                                    |                                                                                |

Select the **VoIP** tab as shown in the following screen. The **H.323 Gatekeeper Enable** parameter is checked to allow the use of Avaya IP Telephones using the H.323 protocol, such as the Avaya 96x1 Deskphones used in the reference configuration. The **H.323 Signaling over TLS** should be set based on customer needs. In the reference configuration it was set to **Preferred**. The **SIP Trunks Enable parameter** must be checked to enable the configuration of the SIP trunk to Avaya SBC. The **SIP Registrar Enable** parameter is checked to allow Avaya J169, and Avaya Workplace for Windows (SIP) usage.

The **SIP Domain Name** and **SIP Registrar FQDN** may be set according to customer requirements. Set the **Layer 4 Protocol** section based on customer needs. In the reference configuration **TCP/5055** and **TLS/5056** were configured.

If desired, the **RTP Port Number Range** can be customized to a specific range of receive ports for the RTP media paths from Avaya SBC to the Primary server. The defaults are used here.

| System LAN1 LAN2 DNS Vo                                                                                                    | oicemail Telephony Directory Services System Events SMTP SMDR VolP Contact Center Avaya Cloud Services |   |
|----------------------------------------------------------------------------------------------------|----------------------------------------------------------------------------------------------------|---|
| LAN Settings VolP Network Topo                                                                                                | ology                                                                                                  |   |
| <ul> <li>✓ H.323 Gatekeeper Enable</li> <li>△ Auto-create Extension</li> <li>△ A</li> <li>H.323 Signaling over TLS</li> </ul> | Auto-create User H.323 Remote Extension Enable<br>ad  V Remote Call Signaling Port 1720                | ^ |
| SIP Trunks Enable                                                                                                    |                                                                                                    |   |
| SIP Registrar Enable                                                                                                    |                                                                                                    |   |
| Auto-create Extension/User                                                                                                    | ✓ SIP Remote Extension Enable Allowed SIP User Agents Block blacklist only ∨                           |   |
| SIP Domain Name                                                                                                    | silipose.customer.com                                                                                  |   |
| SIP Registrar FQDN                                                                                                    | silipose.customer.com                                                                                  |   |
|                                                                                                    | □ UDP UDP Port 5060 🗣 Remote UDP Port 5060 🗣                                                           |   |
| Layer 4 Protocol                                                                                                    | ✓ TCP TCP Port 5055                                                                                    |   |
|                                                                                                    | TLS TLS Port 5056 Remote TLS Port 5056                                                                 |   |
| Challenge Expiration Time (sec)                                                                                               | 10                                                                                                    |   |
| RTP                                                                                                    |                                                                                                    |   |
| Port Number Range                                                                                                    |                                                                                                    |   |
| Minimum 407                                                                                                    | 50 🗘 Maximum 50750 💭                                                                                   |   |
| Port Number Range (NAT)                                                                                                    |                                                                                                    |   |
| Minimum 407                                                                                                    | 50 🖨 Maximum 50750 🖨                                                                                   |   |

Scrolling down the page, on the **Keepalives** section, set the **Scope** to **RTP-RTCP**. Set the **Periodic timeout** to **30** and the **Initial keepalives** parameter to **Enabled**. These settings will cause the Primary server to send RTP and RTCP keepalive packets starting at the time of initial connection and every 30 seconds thereafter if no other RTP or RTCP traffic is present. This facilitates the flow of media in cases where each end of the connection is waiting to see media from the other, as well as helping to keep ports open for the duration of the call.

In the **DiffServ Settings** section, the Primary server can be configured to mark the Differentiated Services Code Point (DSCP) in the IP Header with specific values to support Quality of Services (QoS) policies for both signaling and media. The **DSCP** field is the value used for media, while the **SIG DSCP** is the value used for signaling. These settings should be set according to the customer's QoS policies in place. The default values used during the compliance test are shown.

| Sys  | tem      | LAN1       | LAN     | 2 DNS       | Voicemail                  | Telepho  | ony Direc   | tory Services | System Event  | s SMTP | SMDR     | VoIP  | Contact Center | Avaya Cloud Sen | /ices |
|------|----------|------------|---------|-------------|----------------------------|----------|-------------|---------------|---------------|--------|----------|-------|----------------|-----------------|-------|
| LA   | N Set    | tings V    | /oIP    | Network     | Topology                   |          |             |               |               |        |          |       |                |                 |       |
|      |          |            |         |             |                            |          |             |               |               |        |          |       |                |                 |       |
|      | 🗹 Ei     | nable RT   | CP Mo   | onitoring o | n Port 5005                |          |             |               |               |        |          |       |                |                 |       |
|      | RTCP     | collector  | r IP ad | dress for p | hones                      |          |             |               | 0.0           | 0.     | 0        |       |                |                 |       |
|      | Keen     | aliver     |         |             |                            |          |             |               |               |        |          |       |                |                 |       |
|      | Scon     | e          | [       | RTP-RTCP    |                            | ~        | eriodic tin | eout 30       |               |        |          |       |                |                 |       |
|      | Julia la |            | ا<br>ا  | Enchlad     |                            |          | enoure en   |               |               |        |          |       |                |                 |       |
|      | initia   | і кеераі   | ives    | Enabled     |                            | ~        |             |               |               |        |          |       |                |                 |       |
|      |          |            |         |             |                            |          |             |               |               |        |          |       |                |                 |       |
|      |          |            |         |             |                            |          |             |               |               |        |          |       |                |                 |       |
| L F, | DiffSe   | erv Settin | ngs —   |             |                            |          |             |               |               |        |          |       |                |                 |       |
|      | B8       | ÷ D        | SCP(H   | ex) B8      | ÷ Video                    | DSCP (He | ex) FC      | DSCP          | Mask (Hex) 88 | -      | SIG DSCP | (Hex) |                |                 |       |
|      | 46       | ÷ D        | SCP     | 46          | ÷ Video                    | DSCP     | 63          | DSCP          | Mask 34       | •      | SIG DSCP |       |                |                 |       |
|      | DHCF     | Setting    | s       |             |                            |          |             |               |               |        |          |       |                |                 |       |
|      | Prima    | ry Site Sp | pecific | Option No   | umber <mark>(</mark> 4600/ | 5600)    | 176         | •             | -             |        |          |       |                |                 |       |
|      | Secon    | dary Site  | e Speci | ific Option | Number (160                | 0/9600)  | 242         | -             |               |        |          |       |                |                 |       |
|      | VLAN     |            |         |             |                            |          | Not Pre     | esent ~       |               |        |          |       |                |                 |       |
|      | 1100 \   | Voice VL   | AN Sit  | e Specific  | Option Numb                | er (SSON | ) 232       | ÷             |               |        |          |       |                |                 |       |
|      | 1100 \   | Voice VL   | AN ID:  | 5           |                            |          |             |               |               |        |          |       |                |                 |       |

Select the **Network Topology** tab as shown in the following screen. The **Firewall/NAT Type** was set to **Unknown** in the reference configuration. **Binding Refresh Time** (sec) was set to **60** seconds. This is used to determine the frequency at which Avaya IP Office will send SIP OPTIONS messages, to periodically check the status of the SIP lines configured on this interface. The **Public IP Address** and **Public Port** sections were not used in this configuration.

| System | LAN1      | LAN2      | DNS     | Voicema  | il Telephony | Directory Services | System Events | SMTP     | SMDR | VoIP | Contact Center | Avaya Cloud Services |  |
|--------|-----------|-----------|---------|----------|--------------|--------------------|---------------|----------|------|------|----------------|----------------------|--|
| LAN S  | ettings   | VoIP      | Network | Topology |              |                    |               |          |      |      |                |                      |  |
| Net    | work Top  | pology Di | scovery |          |              |                    |               |          |      |      |                |                      |  |
| STU    | N Server  | r Address |         | [        |              |                    | S             | TUN Port | 34   | 78   | *<br>*         |                      |  |
| Firev  | wall/NA   | Т Туре    |         |          | Unknown      |                    | $\sim$        |          |      |      |                |                      |  |
| Bind   | ling Refi | resh Time | e (sec) | e        | 50 💂         |                    |               |          |      |      |                |                      |  |
| Pub    | lic IP Ad | dress     |         |          | 0.0          | 0 · 0              |               | Run STUI | N    |      | Cancel         |                      |  |
| Pul    | blic Port |           |         |          |              |                    |               |          |      |      |                |                      |  |
| UD     | Ρ         |           | 0       | •        |              |                    |               |          |      |      |                |                      |  |
| тсі    | р         |           | 0       | -        |              |                    |               |          |      |      |                |                      |  |
| TLS    | 5         |           | 0       | •        |              |                    |               |          |      |      |                |                      |  |
| R      | lun STU   | N on star | tup     |          |              |                    |               |          |      |      |                |                      |  |
|        |           |           |         |          |              |                    |               |          |      |      |                |                      |  |

#### 5.3.2 System Telephony Settings

To view or change telephony settings, select the **Telephony** tab and **Telephony** sub-tab as shown in the following screen. The settings presented here simply illustrate the reference configuration and are not intended to be prescriptive. Uncheck the **Inhibit Off-Switch Forward/Transfer** box to allow call forwarding and call transfer over the SIP trunk to Posh Voice. That is, a call can arrive from the PSTN to IP Office on one trunk and be forwarded or transferred on another trunk. The **Companding Law** parameters are set to **U-Law** as is typical in North American locales. Other parameters on this screen may be set according to customer requirements.

| ystem LAN1 LAN2 DNS                                                                                                    | Voicemail Telephony Directory Services Sys                | eem Events SMTP SMDR VolP                                                                                                    | Contact Center Avaya Cloud Services                                                                           |
|----------------------------------------------------------------------------------------------------|-----------------------------------------------------------|----------------------------------------------------------------------------------------------------|----------------------------------------------------------------------------------------------------|
| Telephony Park & Page Tones &                                                                                                    | Music Ring Tones SM Call Log TUI                          |                                                                                                    |                                                                                                    |
| Dial Delay Time (sec)<br>Dial Delay Count<br>Default No Answer Time (sec)<br>Hold Timeout (sec)<br>Park Timeout (sec)<br>Ring Delay (sec)<br>Call Priority Promotion Time (sec)<br>Default Currency<br>Default Name Priority<br>Media Connection Preservation | 4<br>0<br>15<br>0<br>0<br>0<br>0<br>0<br>0<br>0<br>0<br>0 | Companding Law<br>Switch<br>© U-Law<br>C A-Law<br>DSS Status<br>Muto Hold<br>Dial By Name<br>Show Account C<br>Inhibit Off-Switc | Line<br>U-Law Line<br>A-Law Line<br>Code                                                                      |
| Phone Failback<br>Login Code Complexity<br>Enforcement<br>Minimum length 6 💭<br>Complexity                                                                                                    | Automatic ~                                               | Restrict Network Include loca Drop External Or Visually Different High Quality Co                                                | : Interconnect<br>ation specific information<br>nly Impromptu Conference<br>tiate External Call<br>nferencing |
| RTCP Collector Configuration                                                                                                    | ctor 0 · 0 · 0 · 0 5005 5 \$                              | <ul> <li>✓ Directory Overrid</li> <li>✓ Advertise Callee</li> <li>☐ Internal Ring on</li> </ul>                                  | des Barring<br>State To Internal Callers<br>Transfer                                                          |

#### 5.3.3 System VoIP Settings

To view or change system codec settings, select the VoIP  $\rightarrow$  VoIP tab. Leave the RFC2833 Default Payload as the default value of 101. The buttons between the two lists can be used to move codecs between the Unused and Selected lists, and to change the order of the codecs in the Selected codecs list. By default, all IP lines and phones (SIP and H.323) will use the system default codec selection shown here, unless configured otherwise for a specific line or extension.

| System                                                                                                    | LAN1                                                               | LAN2                              | DNS       | Voicemail                           | Telephony  | Directory Services                                     | System Events | SMTP | SMDR | VoIP | Contact Center | Avaya Cloud Services |
|----------------------------------------------------------------------------------------------------|--------------------------------------------------------------------|-----------------------------------|-----------|-------------------------------------|------------|--------------------------------------------------------|---------------|------|------|------|----------------|----------------------|
| VoIP                                                                                                    | VoIP Se                                                            | ecurity                           | Access Co | ntrol Lists                         |            |                                                        |               |      |      |      |                |                      |
| Ignore DTMF Mismatch For Phones<br>Allow Direct Media Within NAT Location                                                  |                                                                    |                                   |           | es<br>cation                        |            |                                                        |               |      |      |      |                |                      |
| Disable Direct Media Victuri Victurio Coccusion<br>Disable Direct Media For Simultaneous Client<br>RFC2833 Default Payload |                                                                    |                                   |           | eous Clients                        | 101<br>116 | A<br>V                                                 |               |      |      |      |                |                      |
|                                                                                                    | iable Coc<br>.711 ULA<br>.711 ALA<br>.722 64K<br>.729(a) 8<br>.729 | Jecs<br>W 64K<br>W 64K<br>K CS-AC | Defa      | ult Codec Se<br>used<br>711 ALAW 64 | K >>>      | Selected<br>G.722 64K<br>G.711 ULAW 6<br>G.729(a) 8K C | 4K<br>S-AI    |      |      |      |                |                      |

**Note**: The codec selections defined under this section are the codecs selected for the IP phones/ extensions. The codec selections defined under **Section 5.5.4** (SIP Line – VoIP tab) are the codecs selected for the SIP Line (Trunk).

During the compliance test, SRTP was used internally on the enterprise wherever possible. To view or configure the media encryption settings, select the VoIP  $\rightarrow$  VoIP Security tab on the Details pane. The Media Security drop-down menu is set to Preferred to have IP Office attempt to use encrypted RTP for devices that support it and fall back to RTP for devices that do not support encryption. Under Media Security Options, RTP is selected for the Encryptions and Authentication fields. Under Crypto Suites, SRTP\_AES\_CM\_128\_SHA1\_80 is selected.

| System LAN1      | LAN2 DNS                   | Voicemail                | Telephony      | Directory Services | System Events | SMTP | SMDR        | VoIP | Contact Center | Avaya Cloud Services |
|------------------|----------------------------|--------------------------|----------------|--------------------|---------------|------|-------------|------|----------------|----------------------|
| VoIP VoIP Sec    | urity Access Co            | ontrol Lists             |                |                    |               |      |             |      |                |                      |
| Default Extensio | Default Extension Password |                          |                |                    | $\bigcirc$    |      |             |      |                |                      |
| Confirm Default  | Extension Passw            | ord                      |                |                    |               |      |             |      |                |                      |
| Media Security   | Preferred                  |                          |                |                    | ~             |      | Strict SIP: | 5    |                |                      |
|                  | Media Security             | y Options                |                |                    |               |      |             |      |                |                      |
|                  | Encryptions                |                          | M RT           | Р                  |               |      |             |      |                |                      |
|                  |                            |                          | RT             | СР                 |               |      |             |      |                |                      |
|                  | Authenticatio              | n                        | RT             | Р                  |               |      |             |      |                |                      |
|                  |                            |                          | V RT           | CP                 |               |      |             |      |                |                      |
|                  | Replay Protect             | tion                     |                |                    |               |      |             |      |                |                      |
|                  | SRTP Window                | Size                     | 64             |                    |               |      |             |      |                |                      |
|                  | Crypto Suites              |                          |                |                    |               |      |             |      |                |                      |
|                  | SRTP_AES_                  | CM_128_SH,<br>CM_128_SH, | A1_80<br>A1_32 |                    |               |      |             |      |                |                      |
|                  |                            |                          |                |                    |               |      |             |      |                |                      |

### 5.4. IP Route

In the reference configuration, the Primary server LAN1 port is physically connected to the local area network switch at the IP Office customer site. The default gateway for this network is 10.64.19.1. Avaya SBC resides on a different subnet and requires an IP Route to allow SIP traffic between the two devices. To add an IP Route in the Primary server, right-click **IP Route** from the Navigation pane, and select **New** (not shown). To view or edit an existing route, select **IP Route** from the Navigation pane, and select the appropriate route from the Group pane. The following screen shows the Details pane with the relevant route using **Destination LAN1**.

| Configuration                     | 0.0.0.0            |                  | 📸 - 🔛   🗙   🗸   <   > |
|-----------------------------------|--------------------|------------------|-----------------------|
| BOOTP (3)                         | IP Route           |                  |                       |
| Solution                          | IP Address         | 0 . 0 . 0 . 0    |                       |
| E                                 | IP Mask            | 0 . 0 . 0 . 0    |                       |
| B. Short Code(60)<br>Directory(2) | Gateway IP Address | 10 . 64 . 19 . 1 |                       |
| Time Profile(0)                   | Destination        | LAN1             | ~                     |
| User Rights(1)                    | Metric             | 0                | •                     |
| Primary                           |                    |                  |                       |
| छ                                 |                    |                  |                       |
| Control Unit (9)                  |                    |                  |                       |
|                                   |                    |                  |                       |
| Short Code (10)     Service (0)   |                    |                  |                       |
| In Desire (6)                     |                    |                  |                       |
| Licence (10)                      |                    |                  |                       |
| 🖽 🕆 ARS (12)                      |                    |                  |                       |

### 5.5. SIP Line

This section shows the configuration details for the SIP Line in IP Office Release 11.1 needed to establish the SIP connection between Avaya IP Office Server Edition and Posh Voice system via Avaya SBC.

#### 5.5.1 SIP Line – SIP Line Tab

To create a SIP line, begin by navigating to **Line** in the left Navigation Pane, then right-click in the Group Pane and select **New**  $\rightarrow$  **SIP Line** (not shown). On the **SIP Line** tab in the Details Pane, configure the parameters as shown below:

- Select an available Line Number: Line 25 was used.
- Check the **In Service** and **Check OOS** box.
- **ITSP Domain Name**: Leave blank.
- Input Local Domain Name: IP Office Primary Server LAN1 interface (e.g., 10.64.19.170).
- Set URI Type to SIP URI
- Under Session Timers, set Refresh Method to Re-invite and Timer (sec) to On Demand
- Under Redirect and Transfer, set Incoming Supervised REFER and Outgoing Supervised REFER to Auto.
- The **Outgoing Blind REFER** box can be optionally checked to enable use of REFER for outbound blind transfers. In the reference configuration, this parameter is checked.
- Default values may be used for all other parameters.
- Click **OK** to commit.

|                                      | SIP Line - Line                  | e 25                          |              | 📥 - 🖻 🛛 🗙 |
|--------------------------------------|----------------------------------|-------------------------------|--------------|-----------|
| SIP Line Transport Call Details VolP | SIP Credentials SIP Advanced Eng | jineering                     |              |           |
| Line Number                          | 25                               | In Service                    |              |           |
| ITSP Domain Name                     |                                  | Check OOS                     |              |           |
| Local Domain Name                    | 10.64.19.170                     | ]                             |              |           |
| URI Type                             | SIP URI V                        | Session Timers                |              |           |
| Location                             | Cloud ~                          | Refresh Method                | Re-invite    | ~         |
|                                      |                                  | Timer (sec)                   | On Demand    | -         |
| Prefix                               |                                  | ]                             |              |           |
| National Prefix                      |                                  | ]                             |              |           |
| International Prefix                 |                                  | ]                             |              |           |
| Country Code                         |                                  | Redirect and Transfer         |              |           |
| Name Priority                        | System Default 🛛 🗸               | REFER                         | Auto         | ~         |
| Description                          | To SP- Posh Voice via SBC100     | REFER                         | Auto         | $\sim$    |
|                                      |                                  | Send 302 Moved<br>Temporarily |              |           |
|                                      |                                  | Outgoing Blind REFER          | $\checkmark$ |           |
|                                      |                                  |                               |              |           |

#### 5.5.2 SIP Line – Transport Tab

Select the **Transport** tab. Set the following:

- The ITSP Proxy Address is set to the inside IP address of Avaya SBC as shown in Figure 1.
- In the Network Configuration area, TLS is selected as the Layer 4 Protocol. The Send Port and Listen Port can retain the default value 5061.
- The Use Network Topology Info parameter is set to None.
- Default values may be used for all other parameters.
- Click **OK** to commit.

| SIP Line Transport Call Details | VoIP SIP Credentials | SIP Advanced | Engineering |
|---------------------------------|----------------------|--------------|-------------|
| ITSP Proxy Address 10.64.91.    | .100                 |              |             |
| Network Configuration           |                      |              |             |
| Layer 4 Protocol                | TLS ~                | Send Port    | 5061        |
| Use Network Topology Info       | None ~               | Listen Port  | 5061        |
| Explicit DNS Server(s) 0        | . 0 . 0 . 0 0        | . 0 . 0 .    | 0           |
| Calls Route via Registrar 🗹     |                      |              |             |
| Separate Registrar              |                      |              |             |
|                                 |                      |              |             |
|                                 |                      |              |             |

#### 5.5.3 SIP Line – Call Details Tab

Select the **Call Details** tab. To add a new SIP URI, click the **Add...** button. A New URI area will be opened. To edit an existing entry, click an entry in the list at the top, and click the **Edit...** button (not shown). Set the following parameters:

- The **Incoming Group** parameter, set here to **25**, will be referenced when configuring Incoming Call Routes to map inbound transferred calls from Posh Voice to IP Office destinations in **Section 5.8**. The **Outgoing Group** parameter, also set to **25**, will be used for routing outbound calls to Posh Voice via a Short Code (**Section 5.7**).
- The **Max Sessions** parameter was set to **10**. This value sets the maximum number of simultaneous calls that can use the URI before IP Office returns busy to any further calls.
- Select Credentials to 0: <None>
- Check **P** Asserted **ID** option.
- Check **Diversion Header** option.
- Auto is selected for the Local URI and Contact parameters. With this configuration, information in the Incoming Call Route (Section 5.8) is used to determine what call is accepted on the SIP Line. Set the Field meaning section to the values shown in the screenshot below.
- Click **OK** to submit.

| 📶 SIP Line - 25   Ca | all Details   SIP URI |            |                |                     | ×                   |
|----------------------|-----------------------|------------|----------------|---------------------|---------------------|
| New URI              |                       |            |                |                     |                     |
| Incoming Group 25    | 5 v Max S             | essions 10 | *              |                     |                     |
| Outgoing Group 25    | 5 v                   |            |                |                     |                     |
| Credentials 0:       | : <none> ~</none>     |            |                |                     |                     |
|                      |                       |            |                |                     |                     |
|                      | Display               | Content    | Field meaning  |                     |                     |
|                      |                       |            | Outgoing Calls | Forwarding/Twinning | Incoming Calls      |
| Local URI            | Auto 🗸                | Auto ~     | Caller ~       | Caller ~            | Called $\checkmark$ |
| Contact              | Auto 🔨                | Auto ~     | Caller ~       | Caller ~            | Called $\checkmark$ |
| P Asserted ID        | Auto 🗸                | Auto ~     | Caller ~       | Original Caller 🗸 🗸 | Called $\checkmark$ |
| P Preferred ID       | None                  | None 🗸     | None ~         | None $\vee$         | None $\checkmark$   |
| Diversion Header     | Auto 🗸                | Auto ~     | None ~         | Caller ~            | None ~              |
| Remote Party ID      | None                  | None 🗸     | None ~         | None                | None $\vee$         |
|                      |                       |            |                |                     |                     |
|                      |                       |            |                |                     |                     |
|                      |                       |            |                | ОК                  | Cancel Help         |

#### 5.5.4 SIP Line – VoIP Tab

Select the **VoIP** tab to set the Voice over Internet Protocol parameters of the SIP line. Set the parameters as shown below:

- The Codec Selection can be selected by choosing Custom from the pull-down menu, allowing an explicit ordered list of codecs to be specified. The G.711 ULAW 64K and G.711 ALAW 64K codecs are selected. This will cause IP Office to include G.711U and G.711A in the Session Description Protocol (SDP) offer, in that order.
- Check the **Re-invite Supported** box.
- The **DTMF Support** parameter remains set to the default value **RFC2833/RFC4733**.
- Set the Media Security field to Same as System (Preferred).
- Default values may be used for all other parameters.
- Click **OK** to submit the changes.

|                      |                                 |                | Local Hold Music              |
|----------------------|---------------------------------|----------------|-------------------------------|
|                      |                                 |                | 🗹 Re-invite Supported         |
| Codec Selection      | Custom                          | ~              | Codec Lockdown                |
|                      | Unused                          | Selected       | Allow Direct Media Path       |
|                      | G.722 64K >>>                   | G.711 ULAW 64K | Force direct media with phone |
|                      |                                 | G. TT ALAW OAK | PRACK/100rel Supported        |
|                      | ↓<br><<<<br>↓<br>>>>            |                |                               |
| ax Transport Support | None                            | ~              |                               |
| TMF Support          | RFC2833/RFC4733                 |                |                               |
| /ledia Security      | Same as System (Preferred)      |                |                               |
|                      | Advanced Media Security Options | Same As System |                               |
|                      | Encryptions                     | RTP            |                               |
|                      |                                 | RTCP           |                               |
|                      | Authentication                  | RTP            |                               |
|                      | Addictication                   |                |                               |
|                      | Replay Protection               | ✓ KICP         |                               |
|                      | SRTP Window Size                | 64             |                               |
|                      | Crypto Suites                   |                |                               |
|                      | SRTP_AES_CM_128_SHA1_80         |                |                               |
|                      |                                 |                | OK Cance                      |

Note: no changes were made to the parameters on the **SIP Credentials**, **SIP Advanced** and **Engineering** tabs, which retained their default values.

### 5.6. Hunt Groups

During the verification of these Application Notes, inbound transferred calls from Posh Voice were sent to agents in IP Office hunt groups. While it is not the focus of this document, the following screens show an example configuration on one of the hunt groups used during the tests.

To configure a new hunt group, right-click **Group** (not shown) from the Navigation pane and select **New**. To view or edit an existing hunt group, select **Group** from the Navigation pane, and the appropriate hunt group from the Group pane.

The following screen shows the **Group** tab for a hunt group with **Extension 401** and **Name Call Center**. This hunt group was configured to contain various Avaya telephone types as shown on **Figure 1**. The **Ring Mode** was set to **Longest Waiting** (i.e., "longest waiting", most idle user receives next call). Clicking the **Edit** button allows to make changes to the **User List**.

| Configuration                       | Longest Waiting Group Call Center: 401                                                     |  |  |  |  |  |  |
|-------------------------------------|--------------------------------------------------------------------------------------------|--|--|--|--|--|--|
| BOOTP (1)                           | Group Queuing Overflow Fallback Voicemail Voice Recording Announcements SIP                |  |  |  |  |  |  |
| Solution                            | Name Call Center Profile Standard Hunt Group 🗸                                             |  |  |  |  |  |  |
|                                     | Extension 401 Exclude From Directory                                                       |  |  |  |  |  |  |
| Short Code(1)                       | Ring Mode         Longest Waiting         No Answer Time (sec)         System Default (15) |  |  |  |  |  |  |
| Time Profile(0)                     | Hold Music Source No Change V                                                              |  |  |  |  |  |  |
|                                     | Ring Tone Override None ~                                                                  |  |  |  |  |  |  |
| Location(0)                         | Agent's Status on<br>No-Answer Applies To                                                  |  |  |  |  |  |  |
| System (1)                          | Central System IPOSE-Primary                                                               |  |  |  |  |  |  |
| ⊞ारिद Line (14)                     | User List                                                                                  |  |  |  |  |  |  |
| Control Unit (9)     Extension (18) | Extension Name System                                                                      |  |  |  |  |  |  |
| User (22)                           | G723 Digital6723 IP500 Expansion                                                           |  |  |  |  |  |  |
| Group (4)                           | I 6322 ATT-Avaya9608 IPOSE-Primary                                                         |  |  |  |  |  |  |
| 402 Agentoroup                      | IPOSE-Primary                                                                              |  |  |  |  |  |  |
|                                     |                                                                                            |  |  |  |  |  |  |
| SIL Portal                          |                                                                                            |  |  |  |  |  |  |
| Service (0)                         |                                                                                            |  |  |  |  |  |  |
| 🗈 🕞 Incoming Call Route (1          |                                                                                            |  |  |  |  |  |  |
| mectory (2)                         |                                                                                            |  |  |  |  |  |  |
| III III Protile (0)                 |                                                                                            |  |  |  |  |  |  |
| Account Code (1)                    | Edit Remove                                                                                |  |  |  |  |  |  |
| License (11)                        |                                                                                            |  |  |  |  |  |  |

The following screen shows the **Queuing** tab for hunt group 401. In the reference configuration, the hunt group was configured to allow queuing so that incoming calls transferred from Posh Voice could be queued when all the members of the hunt group were busy on calls. The **Queue Length** was set to "No Limit", but it can be set to specifically sized queues.

IP Office supports priority for queuing. For example, if low priority calls are waiting in queue, a higher priority call entering queue can be moved to the front of the queue and serviced before lower priority callers. For an inbound SIP trunk call, the priority can be specified on the Incoming Call Route as shown in **Section 5.8**.

| ×××   |             |              |               | Longes      | st Waiting Gro  | oup Call Cent | er: 40 | 1 |
|-------|-------------|--------------|---------------|-------------|-----------------|---------------|--------|---|
| Group | Queuing     | Overflow     | Fallback      | Voicemail   | Voice Recording | Announcements | SIP    |   |
| 🗹 Qu  | euing On –  |              |               |             |                 |               |        |   |
| Queue | Length N    | o Limit      | ≑ 🗹 No        | rmalize Que | ue Length       |               |        |   |
| Queue | Туре А      | ssign Call C | )n Agent A    | nswer 🗸     |                 |               |        |   |
| Calls | In Queue A  | larm         |               |             |                 |               |        |   |
| Calls | In Queue Th | reshold      | 1             | *           |                 |               |        |   |
| Analo | g Extension | to Notify    | <none></none> | $\sim$      |                 |               |        |   |
|       |             |              |               |             |                 |               |        |   |
|       |             |              |               |             |                 |               |        |   |

The following screen shows the **Announcements** tab for hunt group 401. In this reference configuration, when a call arrives, when all members of the hunt group are busy on calls, the caller will first hear ring back tone. If a member of the hunt group does not become available after 5 seconds, the call will be answered by IP Office (i.e., 200 OK will be sent to Posh Voice), and the caller will hear a first announcement. Note that the **Flag call as answered** box is relevant for reporting applications but does not change the fact that IP Office will answer the call when the first announcement is played. If the call is still not answered after the first announcement completes, the caller will hear music, a repeating second announcement, music, and so on until the call is answered by a member of the hunt group or answered by voicemail for the hunt group (if this is configured). If a member of the hunt group becomes available while the caller is listening to ring back, music, or an announcement, the call is de-queued and delivered to the available member.

| Ξ       |              |          |           | Longe             | st Waiting G   | Group Call Cen  | ter: 401   |
|---------|--------------|----------|-----------|-------------------|----------------|-----------------|------------|
| Group   | Queuing      | Overflow | Fallback  | Voicemail         | Voice Recordin | g Announcements | SIP        |
| 🗹 An    | nounceme     | nts On   |           |                   |                |                 |            |
| Wait b  | efore 1st an | nounceme | nt (sec)  | 5 韋               |                | Synchror        | nize Calls |
|         |              |          |           | Ţ                 |                |                 |            |
| Flag ca | ll as answe  | red      |           |                   |                |                 |            |
|         |              |          |           | ↓<br>Play 1st ann | ouncement      |                 |            |
|         |              |          |           |                   |                |                 |            |
| Post ar | nounceme     | ent tone |           | Music on h        | old ~          |                 |            |
| 2nd Ar  | inounceme    | nt       |           |                   |                |                 |            |
| Wait b  | efore 2nd a  | nnouncem | ent (sec) | 20                |                |                 |            |
|         |              |          |           | Play 2nd an       | nouncement     | ·               |            |
|         |              |          |           | Ţ                 |                |                 |            |
| Repeat  | last annou   | ncement  |           |                   |                |                 |            |
| Wait b  | efore repea  | t (sec)  |           | 20                |                |                 |            |
|         |              |          |           |                   |                |                 |            |
|         |              |          |           |                   |                |                 |            |
|         |              |          |           |                   |                |                 |            |
|         |              |          |           |                   |                |                 |            |

### 5.7. Short Codes

During the compliance test, numbers 78701 and 78702 were used to route calls to Posh Voice testing and production environments, respectively.

A short code was defined to route outbound traffic on the SIP trunk to Posh Voice. To add a short code, right click on **Short Code** (not shown) in the Navigation pane and select **New**. To edit an existing short code, click **Short Code** in the Navigation pane, and the short code to be configured in the Group pane.

The screen below shows the details of the 7N; short code for Primary System, used in the test configuration. Navigate to Solution  $\rightarrow$  IPOSE-Primary  $\rightarrow$  Short Code, right-click on Short Code and select New.

- In the **Code** field, enter the dial string which will trigger this short code, followed by a semi-colon. In this case, **7N**;, this short code will be invoked when the received string is 7, followed by any number.
- Set Feature to Dial. This is the action that the short code will perform.
- Set **Telephone Number** to 7N.
- Set the Line Group ID to the Outgoing Group 25 defined on the Call Details tab on the SIP Line in Section 5.5.3. This short code will use this line group when placing the outbound call.
- Default values may be used for all other parameters.
- Click **OK** to submit the changes.

| *                        | 7N;: Dial |  |
|--------------------------|-----------|--|
| Short Code               |           |  |
| Code                     | 7N;       |  |
| Feature                  | Dial ~    |  |
| Telephone Number         | 7N        |  |
| Line Group ID            | 25 ~      |  |
| Locale                   | ~         |  |
| Force Account Code       |           |  |
| Force Authorization Code |           |  |
|                          |           |  |

**Note**: An existing Short Code 8N in the configuration was used to route calls via ARS to a simulated PSTN via a SIP Line (27). This will be referenced in later sections. The configuration of the elements related to this simulated PSTN trunk is not the focus of these Application Notes and it is not included in this document.

#### 5.8. Incoming Call Routes

Incoming Call Routes map inbound numbers to a destination user, group, or function in the IP Office. To add an incoming call route, right click on **Incoming Call Route** (not shown) in the Navigation pane and select **New**. To edit an existing incoming call route, select **Incoming Call Route** in the Navigation pane, and the appropriate incoming call route to be configured in the Group pane.

#### 5.8.1 Incoming Call Routes – Inbound PSTN Calls

The screen below shows the incoming call route for one of the test numbers used to simulate inbound PSTN calls in the lab to the Posh Test environment.

• The Line Group Id is 27, which is the SIP Line used for the simulated PSTN. See Note on Section 5.7.

| • | <b>Incoming Number</b> is set to +13051112233 in the example. |
|---|---------------------------------------------------------------|
|   |                                                               |

| *         |                 | 27 +13051112233            | 📥 - 🔤 🛛 🗙 |
|-----------|-----------------|----------------------------|-----------|
| Standard  | Voice Recording | Destinations               |           |
|           |                 |                            |           |
| Bearer Ca | pability        | Any Voice $\checkmark$     |           |
| Line Grou | p ID            | 27 ~                       |           |
| Incoming  | Number          | +13051112233               |           |
| Incoming  | Sub Address     |                            |           |
| Incoming  | CLI             |                            |           |
| Locale    |                 | ~                          |           |
| Priority  |                 | 1 - Low ~                  |           |
| Tag       |                 |                            |           |
| Hold Mus  | ic Source       | System Source $\checkmark$ |           |
| Ring Tone | Override        | None                       |           |
|           |                 |                            |           |

Select the **Destinations** tab.

• The **Destination** field is set to **78701**. This number will be used to route the calls to the Posh Test environment via SIP Line 25 (**Section 5.5**). This is done using the Short Code shown on **Section 5.7**.

| >>> |          |                 | 2            | 7 +1 | 3051112233  |        | 📥 - 🔤   🗙          |
|-----|----------|-----------------|--------------|------|-------------|--------|--------------------|
|     | Standard | Voice Recording | Destinations |      |             |        |                    |
|     | 1        | ïmeProfile      |              |      | Destination |        | Fallback Extension |
|     | ► D      | efault Value    |              |      | 78701       | $\sim$ |                    |
|     |          |                 |              |      |             |        |                    |

A second Incoming Call Route was created to route another simulated PSTN number to the Posh Voice production environment.

- The Line Group Id is 27, which is the SIP Line used for the simulated PSTN.
- **Incoming Number** is set to +13051112244 in the example.

|           |                 | 27 +13051112244 | 📫 👻 🔛 🗌 |
|-----------|-----------------|-----------------|---------|
| Standard  | Voice Recording | Destinations    |         |
|           |                 |                 |         |
| Bearer Ca | pability        | Any Voice       | $\sim$  |
| Line Grou | p ID            | 27              | $\sim$  |
| Incoming  | Number          | +13051112244    |         |
| Incoming  | Sub Address     |                 |         |
| Incoming  | CLI             |                 |         |
| Locale    |                 |                 | $\sim$  |
| Priority  |                 | 1 - Low         | $\sim$  |
| Tag       |                 |                 |         |
| Hold Mus  | ic Source       | System Source   | $\sim$  |
| Ring Tone | Override        | None            | $\sim$  |
| King lone | Overnue         | NOTE            | *       |

Select the **Destinations** tab.

• The **Destination** field is set to **78702**. This number will be used to route the calls to the Posh Production environment via SIP Line 25 (**Section 5.5**). This is done using the Short Code shown on **Section 5.7**.

| ×××<br>III |                    |              | 27 +13051112244 |   | 📥 🗕 🛛 🗙 🛛 🖌 🗠      |
|------------|--------------------|--------------|-----------------|---|--------------------|
| Standa     | rd Voice Recording | Destinations |                 |   |                    |
|            | TimeProfile        |              | Destination     |   | Fallback Extension |
| •          | Default Value      |              | 78702           | ~ | ×                  |
|            |                    |              |                 |   |                    |

#### 5.8.2 Incoming Call Routes – Posh Voice Transferred Calls to Hunt Group

The screen shown below, an incoming call route for **Incoming Number 5678** as illustrated. This number was sent as the SIP URI user in the Refer-To header on the REFER sent from Posh Voice, for calls that are to be transferred to an agent on a hunt group in the IP Office

- Line Group Id is 25
- The **Incoming Number** is set to **5678** in the example.

|           |                 | 25 5678       |   |
|-----------|-----------------|---------------|---|
| Standard  | Voice Recording | Destinations  |   |
|           |                 |               |   |
| Bearer Ca | pability        | Any Voice     | ~ |
| Line Grou | p ID            | 25            | ~ |
| Incoming  | Number          | 5678          |   |
| Incoming  | Sub Address     |               |   |
| Incoming  | CLI             |               |   |
| Locale    |                 |               | ~ |
| Priority  |                 | 1 - Low       | ~ |
| Tag       |                 |               |   |
| Hold Mus  | ic Source       | System Source | ~ |
| Ring Tone | Override        | None          | ~ |

Select the **Destinations** tab. From the **Destination** drop-down, select the destination to receive the call when the caller request to speak to an agent. This will be associated with IP Office hunt group extension 401, the "Call Center" hunt group.

| XXX |          |                 |              | 2 | 25 5678         |        |          | - 🎽      |    |
|-----|----------|-----------------|--------------|---|-----------------|--------|----------|----------|----|
|     | Standard | Voice Recording | Destinations |   |                 |        |          |          |    |
|     |          | limeProfile     |              |   | Destination     |        | Fallback | Extensio | on |
|     | ) I      | efault Value    |              |   | 401 Call Center | $\sim$ |          |          |    |
| Ш   |          |                 |              |   |                 |        |          |          |    |

Incoming Call Routes for other IP Office groups or endpoints are not presented here, but can be configured in the same fashion.

#### 5.8.3 Incoming Call Routes – Posh Voice Transferred Calls to the PSTN

The screen shown below, an incoming call route for **Incoming Number 1234** as illustrated. This number was sent as the SIP URI user in the Refer-To header on the REFER sent from Posh Voice, for calls that are to be transferred to an outside endpoint on the PSTN.

- Line Group Id is 25
- The **Incoming Number** is set to **1234** in this example.

| ***             |             | 25 1234       |        | 📥 - 🖻 🛛 🗙 |
|-----------------|-------------|---------------|--------|-----------|
| Standard Voic   | e Recording | Destinations  |        |           |
|                 |             |               |        |           |
| Bearer Capabili | ty          | Any Voice     | $\sim$ |           |
| Line Group ID   |             | 25            | ~      |           |
| Incoming Num    | ber         | 1234          |        |           |
| Incoming Sub A  | Address     |               |        |           |
| Incoming CLI    |             |               |        |           |
| Locale          |             |               | ~      |           |
| Priority        |             | 1 - Low       | ~      |           |
| Tag             |             | Posh to PSTN  |        |           |
| Hold Music Sou  | urce        | System Source | $\sim$ |           |
| Ring Tone Over  | ride        | None          | ~      |           |
|                 |             |               |        |           |

Select the **Destinations** tab.

• The **Destination** field is set to the desired PSTN number, including any IP Office Short Code used to route calls to the PSTN. In the test configuration this code was 8N, and the simulated PSTN endpoint to receive the call was 17861112234, so the Destination was set to **817861112234**. This number will be used to route the calls to the simulated PSTN via a separate trunk, SIP Line 27. See Note on **Section 5.7**.

| XXX |        |                   |              | 25 1234      |        | C          | 🛉 - 🔤   🗙 |
|-----|--------|-------------------|--------------|--------------|--------|------------|-----------|
|     | Standa | d Voice Recording | Destinations |              |        |            |           |
|     |        | TimeProfile       |              | Destination  |        | Fallback E | xtension  |
|     | •      | Default Value     |              | 817861112234 | $\sim$ |            |           |

## 5.9. Save Configuration

Navigate to File  $\rightarrow$  Save Configuration in the menu bar at the top of the screen to save the configuration performed in the preceding sections.

The following will appear, with either **Merge** or **Reboot** selected for the **Change Mode**, based on the nature of the configuration changes made since the last save. Note that clicking **OK** may cause a service disruption. Click **OK** if desired.

| 📶 Se | end Multip | le Configurations |                |            |                          |                          |                 |          |        | - |      | × |
|------|------------|-------------------|----------------|------------|--------------------------|--------------------------|-----------------|----------|--------|---|------|---|
|      | Select     | IP Office         | Change<br>Mode | RebootTime | Incoming<br>Call Barring | Outgoing<br>Call Barring | Error<br>Status | Progress |        |   |      |   |
| •    |            | IPOSE-Primary     | Merge 🗸        | 3:14 PM    |                          |                          | 1               | 0%       |        |   |      |   |
| i I  |            |                   |                |            |                          |                          |                 |          |        |   |      |   |
|      |            |                   |                |            |                          |                          |                 |          |        |   |      |   |
|      |            |                   |                |            |                          |                          |                 |          |        |   |      |   |
|      |            |                   |                |            |                          |                          |                 |          |        |   |      |   |
|      |            |                   |                |            |                          |                          |                 |          |        |   |      |   |
|      |            |                   |                |            |                          |                          |                 |          |        |   |      |   |
|      |            |                   |                |            |                          |                          |                 |          |        |   |      |   |
|      |            |                   |                |            |                          |                          |                 |          |        |   |      |   |
|      |            |                   |                |            |                          |                          |                 |          |        |   |      |   |
|      |            |                   |                |            |                          | [                        | ОК              |          | Cancel |   | Help |   |

## 6. Avaya Session Border Controller Configuration

This section covers the configuration of Avaya SBC. It is assumed that the initial provisioning of Avaya SBC, including the assignment of the management interface IP Address and license installation, have already been completed; hence these tasks are not covered in these Application Notes. For more information on the installation and provisioning of the Avaya SBC consult the Avaya SBC documentation in the **Additional References** section.

Use a WEB browser to access the Element Management Server (EMS) web interface, and enter https://*ipaddress*/sbc in the address field of the web browser, where *ipaddress* is the management LAN IP address of Avaya SBC. Log in using the appropriate credentials.

| AVAYA                              | Log In<br>Username:                                                                                                    |
|------------------------------------|----------------------------------------------------------------------------------------------------|
| Avaya Session Border<br>Controller | <ul> <li>WECCOME TO AVAILASEC</li> <li>Unauthorized access to this machine is prohibited. This system is for<br/>the use authorized users only. Usage of this system may be monitored<br/>and recorded by system personnel.</li> <li>Anyone using this system expressly consents to such monitoring and<br/>is advised that if such monitoring reveals possible evidence of oriminal<br/>activity, system personnel may provide the evidence from such<br/>monitoring to law enforcement officials.</li> <li>© 2011 - 2023 Avaya Inc. All rights reserved.</li> </ul> |

The EMS Dashboard page of Avaya SBC will appear. Note that the installed software version is displayed. Verify that the **License State** is **OK**. The SBC will only operate for a short time without a valid license. Contact your Avaya representative to obtain a license.

**Note** – The provisioning described in the following sections use the menu options listed in the left-hand column shown below.

| Device: EMS 	 Alarms I        | ncidents Status 🛩 Logs 🕶 [    | Diagnostics Users            |         | Settings •                                     | Help 🗸 | Log Out |  |
|-------------------------------|-------------------------------|------------------------------|---------|------------------------------------------------|--------|---------|--|
| Avaya Sessior                 | n Border Control              | ler                          |         |                                                | A      | VAYA    |  |
| EMS Dashboard                 | Dashboard                     |                              |         |                                                |        |         |  |
| Software Management           | Information                   |                              |         | Installed Devices                              |        |         |  |
| Device Management             | System Time                   | System Time 11:40:36 AM EDT  |         | EMS                                            |        |         |  |
| <ul> <li>Templates</li> </ul> | Version                       | 10.1.2.0-64-23285            |         | SBCE10-100                                     |        |         |  |
| Backup/Restore                | GUI Version                   | 10.1.2.0-23278               |         |                                                |        |         |  |
| Monitoring & Logging          | Build Date                    | Tue May 16 08:55:42 IST 2023 |         |                                                |        |         |  |
|                               | License State                 | 📀 OK                         |         |                                                |        |         |  |
|                               | Aggregate Licensing Overages  | 0                            |         |                                                |        |         |  |
|                               | Peak Licensing Overage Count  | 0                            |         |                                                |        |         |  |
|                               | Last Logged in at             | 07/14/2023 11:03:37 EDT      |         |                                                |        |         |  |
|                               | Failed Login Attempts         | 0                            |         |                                                |        |         |  |
|                               | Active Alarms (past 24 hours) |                              |         | Incidents (past 24 hours)                      |        |         |  |
|                               | None found.                   |                              |         | SBCE10-100: Heartbeat Successful, Server is UP |        |         |  |
|                               |                               |                              |         | SBCE10-100: Heartbeat Successful, Server is UP |        |         |  |
|                               |                               |                              |         | SBCE10-100: Heartbeat Successful, Server is UP |        |         |  |
|                               |                               |                              |         |                                                |        | Add     |  |
|                               | Notes                         |                              |         |                                                |        |         |  |
|                               |                               |                              | No note | s found                                        |        |         |  |

#### 6.1. Device Management – Status

Select **Device Management** on the left-hand menu. A list of installed devices is shown on the **Devices** tab on the right pane. In the case of the sample configuration, a single device named **SBCE10-100** is shown. Verify that the **Status** column shows **Commissioned**. If not, contact your Avaya representative. To view the configuration of this device, click **View** on the screen below.

**Note** – Certain Avaya SBC configuration changes require that the underlying application be restarted. To do so, click on **Restart Application** shown below.

| Device: EMS → Alarms                                                                                                    | Incidents Status 🛩 Logs                                           | <ul> <li>Diagnostics</li> </ul>                         | Users                        |                        |        |          | Settings 🗸          | •    | Help 🗸  | Log Out  |
|----------------------------------------------------------------------------------------------------|-------------------------------------------------------------------|---------------------------------------------------------|------------------------------|------------------------|--------|----------|---------------------|------|---------|----------|
| Avaya Session Border Controller                                                                                                    |                                                                   |                                                         |                              |                        |        |          |                     |      |         | /AYA     |
| EMS Dashboard<br>Software Management<br>Device Management<br>> System Administration<br>> Templates<br>Backup/Restore<br>> Monitoring & Logging | Device Manageme<br>Devices Updates L<br>Device Name<br>SBCE10-100 | nt<br>censing Key Bund<br>Management IP<br>10.64.90.100 | Version<br>10.1.2.0-64-23285 | Status<br>Commissioned | Reboot | Shutdown | Restart Application | View | Edit Ur | ninstall |
The System Information screen shows the Network Configuration, DNS Configuration and Management IP(s) information provided during installation, corresponding to Figure 1.

**Note**: Public IP addresses and FQDNs used in the reference configuration on the Avaya SBC B1 and B2 interfaces, DNS servers, etc. have been masked and changed to private IP addresses in this document for security reasons.

|                      |               | System Info     | mation: SBCE10-100           |                              |                | х              |
|----------------------|---------------|-----------------|------------------------------|------------------------------|----------------|----------------|
| General Configurat   | ion           | ┌ Management IP | (s)                          | Dynamic License Alloc        | ation ——       |                |
| Appliance Name       | SBCE10-100    | IP #1 (IPv4)    | 10.64.90.100                 |                              | Min<br>License | Max<br>License |
| Box Type             | SIP           | DNS Configurat  | ion                          |                              | Allocation     | Allocation     |
| Deployment Mode      | Proxy         | Primary DNS     | 172.16.75.75                 | Standard Sessions            | 10             | 100            |
| HA Mode              | No            | Secondary DNS   | 172.16.76.76                 | Advanced Sessions            | 10             | 100            |
|                      |               | DNS Location    | DMZ                          | Scopia Video Sessions        | 10             | 100            |
|                      |               | DNS Client IP   | 192.168.80.75                | CES Sessions                 | 10             | 100            |
|                      |               |                 |                              | Transcoding Sessions         | 10             | 100            |
|                      |               |                 |                              | AMR                          |                |                |
|                      |               |                 |                              | Premium Sessions             | 10             | 100            |
|                      |               |                 |                              | CLID                         |                |                |
|                      |               |                 |                              | Encryption<br>Available: Yes |                |                |
| ┌ Network Configurat | tion —        |                 |                              |                              |                |                |
| IP                   | Public IP     |                 | Network Prefix or Subnet Mas | sk Gateway                   |                | Interface      |
| 10.64.91.100         | 10.64.91.100  |                 | 255.255.255.0                | 10.64.91.1                   |                | A1             |
| 10.64.91.101         | 10.64.91.101  |                 | 255.255.255.0                | 10.64.91.1                   |                | A1             |
|                      |               |                 | 30.30.301                    | 1000                         |                | B1             |
| 192.168.80.73        | 192.168.80.73 |                 | 255.255.255.128              | 192.168.80.1                 |                | B2             |
| 192.168.80.75        | 192.168.80.75 |                 | 255.255.255.128              | 192.168.80.1                 |                | B2             |
| 101207-00170         | 1010710170    |                 | 30.30.30.131                 | 101271011                    |                | B2             |

## 6.2. TLS Management

**Note** –Avaya SBC in the test configuration used identities certificates signed by Avaya System Manager for the TLS internal connections to Avaya IP Office and other Avaya systems. The procedure to create and obtain these certificates, and the creation of TLS Client and Server Profiles for these internal connections is outside the scope of these Application Notes.

In the reference configuration, TLS encryption is used for the communication between Avaya SBC and the Posh Voice SIP service provider. The following procedures show the steps needed to support this TLS connection.

The TLS connection from Avaya SBC to the Posh Voice service provider uses a server authentication scheme. In this method of connection, the client (Avaya SBC) initiates a request to the server (service provider) for a secure session. The server then sends its identity certificate to the client. The client checks the received server identity certificate against the trusted Certification Authority (CA) certificates that are saved in its trust store, to verify that the server identity certificate is signed by a CA that the client trusts. DigiCert was used as the trusted CA by the service provider, so the DigiCert Global Root CA and DigiCert Global Root G2 certificates needed to be downloaded and imported into Avaya SBC trust store.

#### 6.2.1 Install CA Certificates

Navigate to **TLS Management** → **Certificates** and select **Install**.

- Type: select CA Certificate.
- Enter a **Name** for the certificate, i.e., **DigiCertGlobalRootCA** was used in the reference configuration, matching the filename of the DigiCert Global Root CA certificate that was downloaded. This is not a requirement, as the name of the certificate could be made something different, but it was done in this way for clarity.
- Check the Allow Weak Certificate/Key box.
- Certificate File: browse and select the file previously downloaded.
- Click Upload.

|                            | Install Certificate                                                                          |
|----------------------------|----------------------------------------------------------------------------------------------|
| Туре                       | <ul> <li>Certificate</li> <li>CA Certificate</li> <li>Certificate Revocation List</li> </ul> |
| Name                       | DigiCertGlobalRootCA                                                                         |
| Overwrite Existing         |                                                                                              |
| Allow Weak Certificate/Key |                                                                                              |
| Certificate File           | Choose File DigiCertGlo otCA.crt.pem                                                         |
|                            | Upload                                                                                       |

The Install Certificate window displays this message:

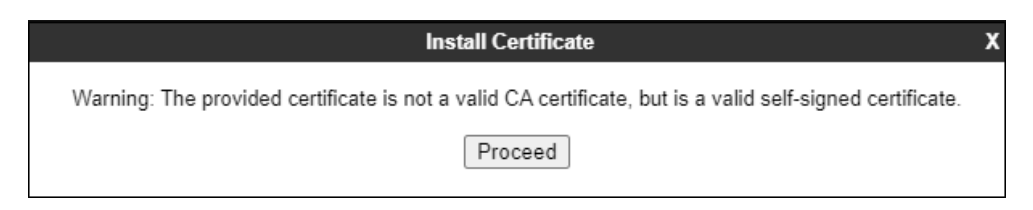

- Click the **Proceed** button.
- A window displays the certificate details. Click the **Install** button (not shown).
- An Install Certificate window displays this message: "CA Certificate installation successful."
- Click the **Finish** button.

Repeat the previous steps for the DigiCert Global Root G2 certificate.

The screen below shows the installed certificates:

| Avaya Sessio                                                                                                    | n Border Controller                                                         | Αναγα                                     |
|----------------------------------------------------------------------------------------------------|-----------------------------------------------------------------------------|-------------------------------------------|
| EMS Dashboard<br>Software Management<br>Device Management<br>Backup/Restore                                                              | Certificates                                                                | Install Generate CSR                      |
| <ul> <li>System Parameters</li> <li>Configuration Profiles</li> <li>Services</li> <li>Domain Policies</li> <li>TLS Management</li> </ul> | Installed Certificates SBCE_100.pem sbce10_100.pem                          | View Delete<br>View Delete                |
| Certificates<br>Client Profiles<br>Server Profiles                                                                                       | AvayaDeviceEnrollmentCAchain.crt<br>avayaitrootca2.pem<br>entrust q2_ca.cer | View Delete<br>View Delete<br>View Delete |
| <ul> <li>Network &amp; Flows</li> <li>DMZ Services</li> <li>Monitoring &amp; Logging</li> </ul>                                          | SystemManager8CA.pem<br>GoDaddyClass2Root.crt<br>GoDaddyIntermediateCA.pem  | View Delete<br>View Delete<br>View Delete |
|                                                                                                    | SMGR10.pem DigiCertGlobalRootCA.pem DigiCertGlobalRootG2.pem                | View Delete<br>View Delete<br>View Delete |

## 6.2.2 Client Profile for Posh Voice

Select **TLS Management** → **Client Profiles** and click on **Add**. Enter the following:

- **Profile Name:** enter descriptive name.
- **Certificate:** select the existing SBC identity certificate from the pull-down menu.
- **Peer Verification = Required**.
- **Peer Certificate Authorities:** Select both the **DigiCertGlobalRootCA.pem and DigiCertGlobalRootG2.pem** certificates.
- Verification Depth: enter 2.
- Click Next.

|                                                                                                    | New Profile X                                                                                                    |
|----------------------------------------------------------------------------------------------------|----------------------------------------------------------------------------------------------------|
| WARNING: Due to the way OpenSSL<br>pass even if one or more of the cipher<br>sure to carefully check your entry as in<br>may cause catastrophic problems. | handles cipher checking, Cipher Suite validation will<br>s are invalid as long as at least one cipher is valid. Make<br>walid or incorrectly entered Cipher Suite custom values |
| TLS Profile                                                                                                    |                                                                                                    |
| Profile Name                                                                                                    | Posh_Voice_Client_Profile                                                                                                    |
| Certificate                                                                                                    | sbce10_100.pem                                                                                                    |
| SNI                                                                                                    | Enabled                                                                                                    |
| Certificate Verification                                                                                                    |                                                                                                    |
| Peer Verification                                                                                                    | Required                                                                                                    |
| Peer Certificate Authorities                                                                                                    | GoDaddyIntermediateCA.pem<br>SMGR10.pem<br>DigiCertGlobalRootCA.pem<br>DigiCertGlobalRootG2.pem                                                                                 |
| Peer Certificate Revocation Lists                                                                                                    | ×                                                                                                    |
| Verification Depth                                                                                                    | 2                                                                                                    |
| Extended Hostname Verification                                                                                                    |                                                                                                    |
| Server Hostname                                                                                                    |                                                                                                    |
|                                                                                                    | Next                                                                                                    |

Accept default values for the next screen and click **Finish**.

|                          | New Profile               | X |
|--------------------------|---------------------------|---|
| Renegotiation Parameters |                           |   |
| Renegotiation Time       | 0 seconds                 |   |
| Renegotiation Byte Count | 0                         |   |
| Handshake Options        |                           |   |
| Version                  | ☑ TLS 1.3 ☑ TLS 1.2       |   |
| Ciphers                  | ● Default ○ FIPS ○ Custom |   |
| Value<br>(What's this?)  | DEFAULT:ISHA              |   |
|                          | Back Finish               |   |

The following screen shows the completed TLS Client Profile form:

| Avaya Sessio                                                                                                    | n Border Conti                                 | roller                                                                     |                                                      | AVAYA  |
|----------------------------------------------------------------------------------------------------|------------------------------------------------|----------------------------------------------------------------------------|------------------------------------------------------|--------|
| EMS Dashboard<br>Software Management<br>Device Management<br>Backup/Restore                                      | Client Profiles: Pos<br>Add<br>Client Profiles | h_Voice_Client_Profile                                                     | Click here to add a description.                     | Delete |
| <ul> <li>System Parameters</li> <li>Configuration Profiles</li> <li>Services</li> <li>Domain Policies</li> </ul> | CPaaS_Outside_Client<br>sbce10_100Client       | Client Profile Certificate Verification Rear Verification                  | Permined                                             |        |
| <ul> <li>TLS Management<br/>Certificates</li> <li>Client Profiles</li> </ul>                                     |                                                | Peer Certificate Authorities Peer Certificate Revocation Lists             | DigiCertGlobalRootCA.pem<br>DigiCertGlobalRootG2.pem | -      |
| Server Profiles<br>SNI Group<br>• Network & Flows                                                                |                                                | Verification Depth<br>Extended Hostname Verification                       | 2                                                    |        |
| <ul> <li>DMZ Services</li> <li>Monitoring &amp; Logging</li> </ul>                                               |                                                | Renegotiation Parameters<br>Renegotiation Time<br>Renegotiation Byte Count | 0                                                    |        |
|                                                                                                    |                                                | Handshake Options<br>Version                                               | TLS 1.3 TLS 1.2                                      |        |
|                                                                                                    |                                                | Ciphers<br>Value                                                           | Default FIPS Custom     DEFAULT.ISHA                 | _      |
|                                                                                                    |                                                |                                                                            | Edit                                                 | Ψ.     |

## 6.2.3 Server Profile for Posh Voice

The following screen shows the existing TLS **Server Profile** used in the reference configuration. This profile was previously configured on the SBC, and reused for the connection to Posh Voice.

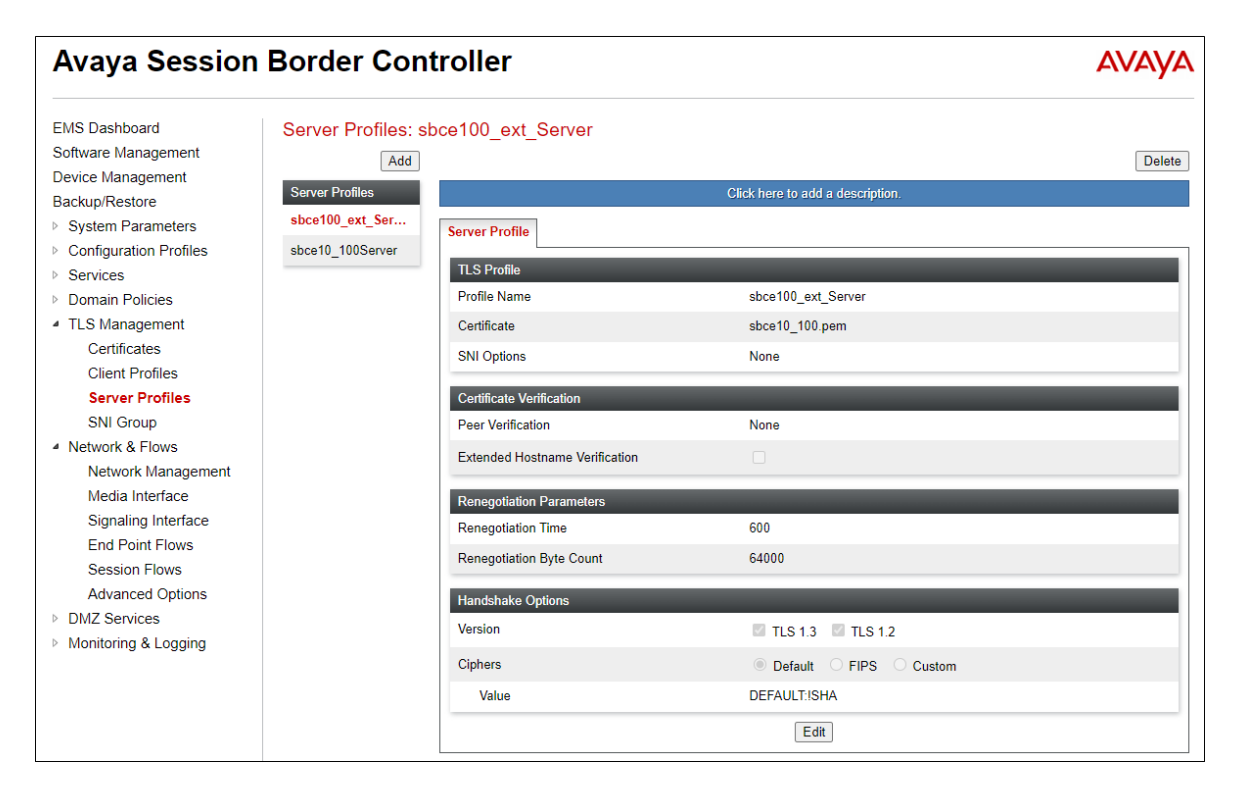

## 6.3. Network Management

The Network Management screen is where the network interface settings are configured and enabled. During the installation process of Avaya SBC, certain network-specific information is defined such as device IP address(es), public IP address(es), netmask, gateway, etc., to interface the device to the network. It is this information that populates the various Network Management tab displays, which can be edited as needed to optimize device performance and network efficiency.

Select Networks & Flows  $\rightarrow$  Network Management from the menu on the left-hand side. The Interfaces tab displays the enabled/disabled interfaces. In the reference configuration, interfaces A1 and B2 are used.

| Avaya Session Border Controller                                                                    |                    |          | Αναγα    |          |
|----------------------------------------------------------------------------------------------------|--------------------|----------|----------|----------|
| EMS Dashboard<br>Software Management<br>Device Management<br>Backup/Restore<br>P System Parameters | Network Management |          |          | Add VLAN |
| Configuration Profiles                                                                             | Interface Name     | VLAN Tag | Status   |          |
| <ul> <li>Domain Policies</li> </ul>                                                                | A1                 |          | Enabled  |          |
| <ul> <li>TLS Management</li> </ul>                                                                 | A2                 |          | Disabled |          |
| A Network & Flows                                                                                  | B1                 |          | Enabled  |          |
| Network<br>Management                                                                              | B2                 |          | Enabled  |          |

Select the **Networks** tab to display the IP provisioning for the A1 and B2 interfaces. Some of these values are specified during installation. Addresses can be added, modified or deleted by selecting **Edit** on each interface.

The following IP addresses were assigned to be used of Posh Voice traffic:

- A1: 10.64.91.100 "Inside" IP address, toward IP Office.
- B2: 192.168.80.75 "Outside" IP address toward the SIP trunk to Posh Voice.

| Avaya Sessio                                                | n Border Co       | ntroller     |                                |           |                               | AVA         | γA |
|-------------------------------------------------------------|-------------------|--------------|--------------------------------|-----------|-------------------------------|-------------|----|
| EMS Dashboard<br>Software Management<br>Device Management   | Network Manag     | ement        |                                |           |                               |             |    |
| Backup/Restore                                              | Interfaces        |              |                                |           |                               |             | _  |
| Configuration Profiles                                      |                   |              |                                |           |                               | Add         |    |
| <ul> <li>Services</li> </ul>                                | Name              | Gateway      | Subnet Mask / Prefix<br>Lenath | Interface | IP Address                    |             |    |
| <ul> <li>Domain Policies</li> <li>TLS Management</li> </ul> | Inside-A1         | 10.64.91.1   | 255.255.255.0                  | A1        | 10.64.91.100,<br>10.64.91.101 | Edit Delete |    |
| A Network & Flows                                           | Termine / College | 202020       | 35.35.35.1                     | 1001      | 2222                          | Edit Delete |    |
| Network<br>Management<br>Media Interface                    | Ouside B2         | 192.168.80.1 | 255.255.255.128                | B2        | 192.168.80.75                 | Edit Delete |    |

**Note**: Public IP addresses and FQDNs used in the reference configuration have been masked and changed to private IP addresses for security reasons.

## 6.4. Media Interfaces

To add to the Posh Voice internal media interface select Network & Flows  $\rightarrow$  Media Interface from the menu on the left-hand side. Select Add (not shown). The Add Media Interface window will open. Enter the following:

- Name: Enter an appropriate name (e.g., Inside-Med-100 Posh Voice).
- **IP Address**: Select **Inside-A1** (A1,VLAN0) and the IP address used for Posh Voice traffic towards Avaya IP Office (e.g., 10.64.91.100) from the drop-down menus.
- Port Range: 35000 40000.
- Click **Finish**.

|            | Edit Media Interface        | х |
|------------|-----------------------------|---|
| Name       | Inside-Media-100 Posh Voice |   |
| IP Address | Inside-A1 (A1, VLAN 0)      |   |
| Port Range | 35000 - 40000               |   |
|            | Finish                      |   |

Select Add (not shown) to add to the Posh Voice external media interface. Enter the following:

- Name: Enter an appropriate name (e.g., Outside-Media-B2 75 Posh Voice).
- **IP Address**: Select **Outside B2 (B2, VLAN0)** and the IP address used for the SIP trunk to Posh Voice (e.g., **192.168.80.75**) from the drop-down menus.
- **Port Range**: In the reference configuration, the port range was set to match the values used by the SIP service provider, **10000 20000**. This is not strictly necessary, as the defaults values could be used here too.
- Click **Finish**.

|            | Edit Media Interface       | x |
|------------|----------------------------|---|
| Name       | Outside-Media-B2 75 Posh \ |   |
| IP Address | Ouside B2 (B2, VLAN 0)     |   |
| Port Range | 10000 - 20000              |   |
|            | Finish                     |   |

## 6.5. Signaling Interfaces

Select Network & Flows  $\rightarrow$  Signaling Interface from the menu on the left-hand side. Select Add (not shown) to add to the internal signaling interface used for Posh Voice. Enter the following:

- Name: Enter an appropriate name (e.g., Inside-Sig\_100 Posh Voice).
- IP Address: Select Inside A1 (A1, VLAN0) and 10.64.91.100.
- TLS Port: 5061.
- **TLS Profile**: Select the existing TLS server profile on the enterprise (e.g., **sbce10\_100Server**). See **Note** on **Section 6.2**.
- Click **Finish**.

|                                    | Edit Signaling Interface  | Х |
|------------------------------------|---------------------------|---|
| Name                               | Inside-Sig_100 Posh Voice |   |
| IP Address                         | Inside-A1 (A1, VLAN 0)    |   |
| TCP Port<br>Leave blank to disable |                           |   |
| UDP Port<br>Leave blank to disable |                           |   |
| TLS Port<br>Leave blank to disable | 5061                      |   |
| TLS Profile                        | sbce10_100Server V        |   |
| Enable Shared Control              |                           |   |
| Shared Control Port                |                           |   |
|                                    | Finish                    |   |

Select Add (not shown), to add to the external signaling interface used for Posh Voice.

- Name: Enter an appropriate name (e.g., Outside-sig-B2 75 Posh Voice).
- IP Address: Select Outside B2 (B2, VLAN0) and 192.168.80.75.
- TLS Port: 5061.
- **TLS Profile**: Select the existing TLS server profile on the enterprise (e.g., **sbce100\_ext\_Server**, **Section 6.2.3**).

|                                    | Edit Signaling Interface X  |
|------------------------------------|-----------------------------|
| Name                               | Outside-sig-B2 75 Posh Voic |
| IP Address                         | Ouside B2 (B2, VLAN 0)      |
| TCP Port<br>Leave blank to disable |                             |
| UDP Port<br>Leave blank to disable |                             |
| TLS Port<br>Leave blank to disable | 5061                        |
| TLS Profile                        | sbce100_ext_Server 🗸        |
| Enable Shared Control              |                             |
| Shared Control Port                |                             |
|                                    | Finish                      |

## 6.6. Server Interworking Profiles

A Server Interworking profile defines a set of parameters that aid in interworking between the SBC and a connected server. A Server Interworking profile was added for Avaya IP Office, while no Server Interworking profile was used for the Posh Voice IP service provider.

One of the Avaya SBC capabilities important in the IP Office environment is the Avaya SBC Refer Handling option. As described in **Section 3**, Posh Voice inbound call processing may include call redirection to Avaya IP Office agents, or other destinations back at the CPE. This redirection is accomplished by Posh Voice sending a SIP REFER message to Avaya SBC. Enabling the Refer Handling option in the Server Interworking profile causes Avaya SBC to intercept and process the REFER, and generate new SIP INVITE messages back to IP Office and the PSTN. This is necessary since inbound blind call transfers with REFER are not supported by Avaya IP Office by default.

Additionally, the inbound REFER message from Posh Voice may include UUI data in its Refer-To header. Avaya SBC will include this UUI data in the User-to-User header of the inbound INVITE to IP Office.

**Note**: At the time of the writing of these application notes, Avaya IP Office does not process the UUI in the User-to-User header, and the data is not passed either to other elements internally in the solution.

In the sample configuration, a new Server Interworking profile was cloned from the default **avayaru** profile and then modified.

- Select **Configuration Profiles**  $\rightarrow$  **Server Interworking** from the left-hand menu.
- Select the pre-defined **avaya-ru** profile and click the **Clone** button.
- Enter profile name: (e.g., **REFER Interwk**), and click **Finish** to continue.

| Device: SBCE10-100 ∨ Alarms <mark>1</mark> In | ncidents Status 🗙 Logs 🗙 I | Diagnostics Users | Help 🗸 🛛 Log Out |
|-----------------------------------------------|----------------------------|-------------------|------------------|
| Avaya Session Bore                            | Profile Name               | avaya-ru          | AVAYA            |
| EMS Doobhoard                                 | Clone Name                 | REFER Interwrk    |                  |
| Software Management                           | 100                        | Finish            | Clone            |

The new **REFER Interwrk** profile will be listed. Select it, scroll to the bottom of the Profile screen, and click on **Edit**.

The General screen will open.

- Check **the Refer Handling** box.
- All other options can be left with default values.
- Click **Finish** (not shown).

| Avaya Session                                                                                                    | Avaya Session Border Controller AVAVA                                                                                                    |                                                                                                    |                  |                                                                                                    |                    |                     |
|----------------------------------------------------------------------------------------------------|----------------------------------------------------------------------------------------------------|----------------------------------------------------------------------------------------------------|------------------|----------------------------------------------------------------------------------------------------|--------------------|---------------------|
| Avaya Session<br>EMS Dashboard<br>Software Management<br>Device Management<br>Backup/Restore<br>• System Parameters<br>• Configuration Profiles<br>Domain DoS<br>Server Interworking<br>Routing<br>Topology Hiding<br>Signaling Manipulation<br>URI Groups<br>SNMP Traps<br>Time of Day Rules<br>FGDN Groups<br>Reverse Proxy Policy<br>URN Profile<br>Recording Profile<br>H248 Profile<br>IP/URI Blocklist Profile<br>Services<br>• Domain Policies<br>• TLS Management<br>• Network & Flows<br>• DMZ Services<br>• Monitoring & Logging | Border Contro<br>Add<br>Interworking Profiles<br>Cs2100<br>avaya-ru<br>Enterprise Interwork<br>SIP Provider Interw<br>CPaaS Interwork<br>REFER Interwork | Circles Constant of Constant of Constant o | URI Manipulation | Cilck here to add a dess<br>Header Manipulation<br>None<br>None<br>None<br>None<br>None<br>Yes<br>None<br>None<br>Yes<br>None<br>No<br>No<br>No<br>No<br>No<br>No<br>No<br>No<br>No<br>No<br>No<br>No<br>No | cription. Advanced | Rename Cione Deieta |
|                                                                                                    |                                                                                                    | Mediasec                                                                                                    |                  | No                                                                                                    |                    | •                   |

This Server Interworking profile will later be applied to the SIP Server profile corresponding to IP Office.

## 6.7. SIP Server Profiles

SIP Server Profiles are required for each server connected to Avaya SBC. Two profiles were configured for Posh Voice, one for Posh Voice staging and one for Posh Voice production. A SIP Server Profile for IP Office also needs to be created, or if one already exists it can be modified as shown in the next section. TLS transport was used for the SIP trunks to IP Office and the Posh Voice SIP service provider.

**Note** –Avaya SBC in the test configuration used identities certificates signed by Avaya System Manager for the TLS internal connections to Avaya IP Office. The procedure to create and obtain these certificates and the creation of TLS client and server profiles for these connections is outside the scope of these Application Notes.

#### 6.7.1 SIP Server Profile – Avaya IP Office

This section defines the SIP Server Profile for the Avaya SBC connection to Avaya IP Office.

- Select Services  $\rightarrow$  SIP Servers from the left-hand menu.
- Select Add and the Profile Name window will open. Enter a Profile Name (e.g., IPOSE Call Server) and click Next.

| Device: SBCE10-100 V Alar            | ms <mark>1</mark> Inci |        | Logs 🗸 | Diagnostics       |           |   | Settings 🗸 | Help 🗸   | Log Out |
|--------------------------------------|------------------------|--------|--------|-------------------|-----------|---|------------|----------|---------|
| Avava Sossion                        |                        |        | Add Se | rver Configuratio | n Profile | x |            | ۸۱       | /^//    |
| Avaya Session                        | Profil                 | e Name |        | IPOSE Call Ser    | rver      |   |            | <i>_</i> |         |
| EMS Dashboard<br>Software Management | S                      | Add    |        | Nex               | t         |   | Rename     | Clone    | Delete  |

The Add Server Configuration Profile window will open.

- Select Server Type: Call Server.
- **TLS Client Profile**: Select the existing TLS client profile on the enterprise (e.g., **sbce10\_100Client**).
- IP Address: 10.64.19.170 (IP Office LAN1 IP address).
- Select Port: 5061, Transport: TLS.
- If adding the profile, click **Next** (not shown) to proceed. If editing an existing profile, click **Finish**.

|                    | Edit SIP Server Profile - General | х      |
|--------------------|-----------------------------------|--------|
| Server Type        | Call Server 🗸                     |        |
| SIP Domain         |                                   |        |
| DNS Query Type     | NONE/A 🗸                          |        |
| TLS Client Profile | sbce10_100Client                  |        |
|                    |                                   | Add    |
| IP Address / FQDN  | Port Transport Whitelist          |        |
| 10.64.19.170       | 5061 TLS 🗸                        | Delete |
|                    | Finish                            |        |

Default values can be used on the **Authentication** tab. On the **Heartbeat** tab, check the **Enable Heartbeat** box to have Avaya SBC source "heartbeats" toward IP Office.

- Select **OPTIONS** from the **Method** drop-down menu.
- Select the desired frequency that the SBC will source OPTIONS toward IP Office.
- Make logical entries in the **From URI** and **To URI** fields that will be used in the OPTIONS headers.

|                  | Edit SIP Server Profile - Heartbeat X |  |  |  |  |  |  |
|------------------|---------------------------------------|--|--|--|--|--|--|
| Enable Heartbeat |                                       |  |  |  |  |  |  |
| Method           | OPTIONS V                             |  |  |  |  |  |  |
| Frequency        | 180 seconds                           |  |  |  |  |  |  |
| From URI         | sbc@avayalab.com                      |  |  |  |  |  |  |
| To URI           | ipose@avayalab.com                    |  |  |  |  |  |  |
|                  | Finish                                |  |  |  |  |  |  |

Default values are used on the **Registration** and **Ping** tabs. On the **Advanced** tab:

- Select the **REFER Interwk** (created in **Section 6.6**), for **Interworking Profile**.
- Since TLS transport is specified, then the **Enable Grooming** option should be enabled.
- Select Finish.

| Edit SIP                      | P Server Profile - Advanced X |
|-------------------------------|-------------------------------|
| Enable DoS Protection         |                               |
| Enable Grooming               |                               |
| Interworking Profile          | REFER Interwrk                |
| Signaling Manipulation Script | None                          |
| Securable                     |                               |
| Enable FGDN                   |                               |
| TCP Failover Port             |                               |
| TLS Failover Port             |                               |
| Tolerant                      |                               |
| URI Group                     | None 🗸                        |
| NG911 Support                 |                               |
|                               | Finish                        |

#### 6.7.2 SIP Server Profile – Posh Voice Test

Repeat the steps in **Section 6.7.1**, with the following changes, to create a SIP Server Profile for the Avaya SBC connection to the Posh Voice Test service.

Select **Add** and enter a Profile Name (e.g., **Posh Voice Test**) and select **Next** (not shown). On the **General** window, enter the following:

- Server Type: Trunk Server.
- TLS Client Profile: Select the client profile created for Posh Voice in Section 6.2.2.
- Select **Add** and enter the FQDNs for the Posh Voice Test SIP server provided by Posh Voice. The service consists of a primary and a secondary site, hence the two FQDNs.
- Select Port: 5061, Transport: TLS.
- If adding the profile, click **Next** (not shown) to proceed to next tab.

| Edit                               | SIP Server F  | Profile - Gen   | eral         |               | х      |
|------------------------------------|---------------|-----------------|--------------|---------------|--------|
| Server Type can not be changed whi | le this SIP S | erver Profile i | s associated | to a Server F | Flow.  |
| Server Type                        | Trunk S       | erver           | ~            |               |        |
| SIP Domain                         |               |                 |              |               |        |
| DNS Query Type                     | NONE/         | A 🗸             |              |               |        |
| TLS Client Profile                 | Posh_V        | /oice_Client_   | Profile 🗸    |               |        |
|                                    |               |                 |              |               | Add    |
| IP Address / FQDN / CIDR Range     | Port          | Transport       | _            | Whitelist     |        |
| avaya-posh-test.sip.               | 5061          | TLS             | ~            |               | Delete |
| avaya-posh-test.sip                | 5061          | TLS             | ~            |               | Delete |
|                                    | Fin           | ish             |              |               |        |

Default values are used on the **Authentication** tab. On the **Heartbeat** tab, check the **Enable Heartbeat** box to optionally have the Avaya SBC source "heartbeats" toward the **Posh Voice Test** SIP server. The screen below shows the values used in the reference configuration.

| General Authentication | Heartbeat Registration Ping Advanced |  |  |  |
|------------------------|--------------------------------------|--|--|--|
| Enable Heartbeat       |                                      |  |  |  |
| Method                 | OPTIONS                              |  |  |  |
| Frequency              | 60 seconds                           |  |  |  |
| From URI               | sbc@avayalab.com                     |  |  |  |
| To URI                 | options@avaya-posh-test.sip.         |  |  |  |
|                        | Edit                                 |  |  |  |

Default values are used on the **Registration** and **Ping** tabs. On the **Advanced** window, **Enable Grooming** is selected. All other parameters retain their default values.

| General Authentication He     | artbeat Registration Ping | Advanced |
|-------------------------------|---------------------------|----------|
| Enable DoS Protection         |                           |          |
| Enable Grooming               |                           |          |
| Interworking Profile          | None                      |          |
| Signaling Manipulation Script | None                      |          |
| Securable                     |                           |          |
| Enable FGDN                   |                           |          |
| Tolerant                      |                           |          |
| URI Group                     | None                      |          |
| NG911 Support                 |                           |          |
|                               | Edit                      |          |

## 6.7.3 SIP Server Profile – Posh Voice Production

Repeat the steps in **Section 6.7.2**, with the following changes, to create a SIP Server Profile for the Avaya SBC connection to Posh Voice Production.

Select **Add** and enter a Profile Name (e.g., **Posh Voice Prod**) and select **Next** (not shown). On the **General** window, enter the following:

- Server Type: Trunk Server.
- TLS Client Profile: Select the client profile created for Posh Voice in Section 6.2.2.
- Select Add and enter the FQDNs for the Posh Voice Production SIP server provided by Posh Voice. The service consists of a primary and a secondary site, hence the two FQDNs.
- Select Port: 5061, Transport: TLS.
- If adding the profile, click **Next** (not shown) to proceed to next tab.

| Edit SIP Server Profile - General X |             |                |               |               |        |
|-------------------------------------|-------------|----------------|---------------|---------------|--------|
| Server Type can not be changed whi  | le this SIP | Server Profile | is associated | to a Server I | Flow.  |
| Server Type                         | Trunk       | Server         | ~             |               |        |
| SIP Domain                          |             |                |               |               |        |
| DNS Query Type                      | NON         | E/A 🗸          |               |               |        |
| TLS Client Profile                  | Posh        | _Voice_Clien   | t_Profile ✔   |               |        |
|                                     |             |                |               |               | Add    |
| IP Address / FQDN / CIDR Range      | Port        | Transpor       | t             | Whitelist     |        |
| avaya-posh.sip.                     | 5061        | TLS            | ~             |               | Delete |
| avaya-posh.sip.                     | 5061        | TLS            | ~             |               | Delete |
| Finish                              |             |                |               |               |        |

Default values are used on the **Authentication** tab. On the **Heartbeat** tab, check the **Enable Heartbeat** box to optionally have the Avaya SBC source "heartbeats" toward the **Posh Voice Production** SIP server. The screen below shows the values used in the reference configuration.

| General Authentication | Heartbeat Registration Ping Advanced |  |
|------------------------|--------------------------------------|--|
| Enable Heartbeat       |                                      |  |
| Method                 | OPTIONS                              |  |
| Frequency              | 60 seconds                           |  |
| From URI               | sbc@avayalab.com                     |  |
| To URI                 | options@avaya-posh.sip.              |  |
|                        | Edit                                 |  |

Default values are used on the **Registration** and **Ping** tabs. On the **Advanced** window, **Enable Grooming** is selected. All other parameters retain their default values.

| General Authentication        | Heartbeat Registration Ping | Advanced |
|-------------------------------|-----------------------------|----------|
| Enable DoS Protection         |                             |          |
| Enable Grooming               |                             |          |
| Interworking Profile          | None                        |          |
| Signaling Manipulation Script | None                        |          |
| Securable                     |                             |          |
| Enable FGDN                   |                             |          |
| Tolerant                      |                             |          |
| URI Group                     | None                        |          |
| NG911 Support                 |                             |          |
|                               | Edit                        |          |

## 6.8. URI Groups

URI Groups were used to assist in routing calls to the Posh Voice test and production environments, as well as the routing of transferred calls from Posh Voice to IP Office agents. The following URI Groups were created:

- Posh Voice Test
- Posh Voice Prod
- IP Office

#### 6.8.1 URI Group – Posh Voice Test

Create a URI Group for the number intended to reach the Posh Voice Test service. In the reference configuration, this number was 78701, as assigned by Posh Voice and configured in the IP Office incoming call routes in **Section 5.8.1**.

Select **Configuration Profiles**  $\rightarrow$  **URI Groups** from the left-hand menu. Select **Add** and enter a descriptive **Group Name**, e.g., **Posh Voice Test**, and select **Next** (not shown). Enter the following:

- Scheme: sip:/sips:
- Type: Regular Expression
- URI: 78701@.\*
- Select Finish.

|                                        | Edit URI                                                                 |
|----------------------------------------|--------------------------------------------------------------------------|
| Each entry should match a valid SIP L  | JRI.                                                                     |
| WARNING: Invalid or incorrectly enter  | red regular expressions may cause unexpected results.                    |
| Note: This regular expression is case- | insensitive.                                                             |
| Ex: [0-9]{3,5}\.user@domain\.com, (sir | mple advanced)\-user[A-Z]{3}@_*                                          |
| Scheme                                 | ● sip:/sips:<br>○ tel:                                                   |
| Туре                                   | <ul> <li>Plain</li> <li>Dial Plan</li> <li>Regular Expression</li> </ul> |
| URI                                    | 78701@.*                                                                 |
|                                        | Finish                                                                   |

#### 6.8.2 URI Group – Posh Voice Production

Create a URI Group for the number intended to reach the Posh Voice Production service. In the reference configuration, this number was 78702, as assigned by Posh Voice and configured in the IP Office incoming call routes in **Section 5.8.1**.

Select **Configuration Profiles**  $\rightarrow$  **URI Groups** from the left-hand menu. Select **Add** and enter a descriptive **Group Name**, e.g., **Posh Voice Prod**, and select **Next** (not shown). Enter the following:

- Scheme: sip:/sips:
- Type: Regular Expression
- URI: 78702@.\*
- Select **Finish**.

|                               | Edit URI                                                                 | X |
|-------------------------------|--------------------------------------------------------------------------|---|
| Each entry should match a va  | lid SIP URI.                                                             |   |
| WARNING: Invalid or incorrect | tly entered regular expressions may cause unexpected results.            |   |
| Note: This regular expression | is case-insensitive.                                                     |   |
| Ex: [0-9]{3,5}\.user@domain\. | com, (simple advanced)\-user[A-Z]{3}@.*                                  |   |
| Scheme                        | ● sip:/sips:<br>○ tel:                                                   |   |
| Туре                          | <ul> <li>Plain</li> <li>Dial Plan</li> <li>Regular Expression</li> </ul> |   |
| URI                           | 78702@.*                                                                 |   |
|                               | Finish                                                                   |   |

#### 6.8.3 URI Group – IP Office

Create a URI Group for the numbers or range of numbers used for calls that are redirected from Posh Voice back to IP Office. These calls can have different destinations in the IP Office, like extensions, hunt groups, short codes, etc. In the reference configuration, these numbers were assigned by Posh Voice and they were in the 1xxx range and 5xxx range.

Select Configuration Profiles  $\rightarrow$  URI Groups from the left-hand menu. Select Add and enter a descriptive Group Name, e.g., IP Office, and select Next (not shown).

Enter the following:

- Scheme: sip:/sips:
- Type: Regular Expression.
- URI: 1[0-9]{3}@.\* This will match 4-digit extensions starting with 1, e.g., 1234.
- Select **Finish**.

Select the **IP Office** URI Group just created and click **Add** on the right side of the screen to enter a second entry. Repeat the previous steps with the following difference:

- URI: 5[0-9]{3}@.\* This will match 4-digit extensions starting with 5, e.g., 5678
- Select Finish.

The screen below shows the completed URI Group:

| URI Groups: IP  | Office       |         |                           |        |        |
|-----------------|--------------|---------|---------------------------|--------|--------|
| Add             | ]            |         |                           | Rename | Delete |
| URI Groups      |              | Click h | ere to add a description. |        |        |
| Emergency       | URI Group    |         |                           |        |        |
| SP DIDs 024x    |              |         |                           |        |        |
| /7220400341     |              |         |                           |        | Add    |
| 7777            | URI Listing  | _       | _                         | _      |        |
| SP DIDs 023x    | 5[0-9]{3}@.* |         |                           | Edit   | Delete |
| 710500170       | 1[0-9]{3}@.* |         |                           | Edit   | Delete |
| Posh Voice Test |              |         |                           |        |        |
| Posh Voice Prod |              |         |                           |        |        |
| IP Office       |              |         |                           |        |        |

## 6.9. Routing Profiles

Routing Profiles are used to specify the next-hop for a SIP message. A routing profile is applied after the traffic has matched an End Point Flow defined in **Section 6.11**. The IP addresses and ports defined here will be used as destination addresses for signaling. Separate Routing Profiles were created in the reference configuration for the IP office and Posh Voice.

## 6.9.1 Routing Profile – IP Office

A routing profile to IP Office was already in place, and it was reused in the configuration for Posh Voice. Follow the steps below to create a routing profile to the IP Office if one doesn't already exist.

To add a Routing Profile for the IP Office, navigate to **Configuration Profiles**  $\rightarrow$  **Routing** and select **Add**. Enter a **Profile Name** (e.g., **Route to IPOSE**) and click **Next** to continue.

| Device: SBCE10-100 V Ala | ms Incidents Status ❤ Logs ❤ Diagnostics | Users<br>Drofile | Settings 🗙 Help 👻 Log Out |
|--------------------------|------------------------------------------|------------------|---------------------------|
| Avava Profile Name       | Route to IPOS                            | SE               |                           |
|                          |                                          | Next             |                           |
| EMS Dashbo               | routing r tomoor doiddit                 |                  |                           |
| Software Management      | Add                                      |                  | Clone                     |

The Routing Rule window will open. The parameters in the top portion of the profile are left at their default settings. Click the **Add** button. The Next-Hop Address section will open at the bottom of the profile. Populate the following fields:

- Priority/Weight: 1
- SIP Server Profile: IPOSE Call Server (from Section 6.7.1).
- Next Hop Address: Verify that the 10.64.19.170:5061 (TLS) entry from the drop-down menu is selected (IP Office IP address). Also note that the **Transport** field is grayed out.
- Click Finish.

|                                               |                              |                             | Add Routing Rule   |                    |            |           | х                          |
|-----------------------------------------------|------------------------------|-----------------------------|--------------------|--------------------|------------|-----------|----------------------------|
| URI Group                                     | *                            | ~                           | Time               | of Day             | default 🗸  |           |                            |
| Load Balancing                                | Priority                     | ~                           | NAP                | TR                 |            |           |                            |
| Transport                                     | None 🛩                       |                             | LDA                | P Routing          |            |           |                            |
| LDAP Server Profile                           | None 🛩                       |                             | LDA                | P Base DN (Search) | None 🗸     |           |                            |
| Matched Attribute Priority                    |                              |                             | Alter              | nate Routing       |            |           |                            |
| Next Hop Priority                             |                              |                             | Next               | Hop In-Dialog      |            |           |                            |
| Ignore Route Header                           |                              |                             |                    |                    |            |           |                            |
|                                               |                              |                             |                    |                    |            |           |                            |
| ENUM                                          |                              |                             | ENU                | M Suffix           |            |           |                            |
|                                               |                              |                             |                    |                    |            |           | Add                        |
| Priority LDAP Search<br>/ Attribute<br>Weight | LDAP Search<br>Regex Pattern | LDAP Search<br>Regex Result | SIP Server Profile | Next Hop Address   |            | Transport |                            |
| 1                                             |                              |                             | IPOSE Call Server  | ▼ 10.64.19.170:506 | 61 (TLS) 🗸 | None      | <ul> <li>Delete</li> </ul> |
|                                               |                              |                             | Finish             |                    |            |           |                            |

#### 6.9.2 Routing Profile – Posh Voice

Repeat the steps in **Section 6.9.1**, with the following changes, to add a Routing Profile for the Avaya SBC connection to Posh Voice.

Navigate to Configuration Profiles  $\rightarrow$  Routing and select Add. Enter a Profile Name (e.g., Route to Posh Voice) and click Next to continue.

| Device: SBCE | E10-100 → Alarms 1 | Incidents Status 🗸 | Logs V Diagnostics Users<br>Routing Profile | Settings ❤ Help ❤ Log Out<br>★ |
|--------------|--------------------|--------------------|---------------------------------------------|--------------------------------|
| Avaya        | Profile Name       |                    | Route to Posh Voice                         | Αναγα                          |
| EMS Dashbo   |                    |                    | Next                                        |                                |
| Software Man | agement            | Add                |                                             | Rename Clone Delete            |

On the Routing Rule window, under **URI Group** select the **Posh Voice Test** URI Group created in **Section 6.8.1**. Click the **Add** button. The Next-Hop Address section will open at the bottom of the profile. Populate the following fields:

- Priority/Weight: 1
- SIP Server Profile: Select Posh Voice Test (from Section 6.7.2).
- Next Hop Address: Select the FQDN of the by Posh Voice Test primary site.
- Click the **Add** button to add a second Next-Hop Address.
- Priority/Weight: 2
- SIP Server Profile: Select Posh Voice Test (from Section 6.7.2).
- Next Hop Address: Select the FQDN of the by Posh Voice Test secondary site.
- Click Finish.

| Add Routing Rule                         |                                                       |                                       |                     |  |  |  |  |  |
|------------------------------------------|-------------------------------------------------------|---------------------------------------|---------------------|--|--|--|--|--|
| URI Group                                | Posh Voice Test 🗸                                     | Time of Day                           | default 🗸           |  |  |  |  |  |
| Load Balancing                           | Priority 🗸                                            | NAPTR                                 |                     |  |  |  |  |  |
| Transport                                | None 🗸                                                | LDAP Routing                          |                     |  |  |  |  |  |
| LDAP Server Profile                      | None 🗸                                                | LDAP Base DN (Search)                 | None 🗸              |  |  |  |  |  |
| Matched Attribute Priority               |                                                       | Alternate Routing                     | 2                   |  |  |  |  |  |
| Next Hop Priority                        |                                                       | Next Hop In-Dialog                    |                     |  |  |  |  |  |
| Ignore Route Header                      |                                                       |                                       |                     |  |  |  |  |  |
|                                          |                                                       |                                       |                     |  |  |  |  |  |
| ENUM                                     |                                                       | ENUM Suffix                           |                     |  |  |  |  |  |
|                                          |                                                       |                                       | Add                 |  |  |  |  |  |
| Priority<br>/ LDAP Search<br>/ Attribute | LDAP Search LDAP Search<br>Regex Pattern Regex Result | SIP Server Profile Next Hop Address   | Transport           |  |  |  |  |  |
| 1                                        |                                                       | Posh Voice Test 🗸 avaya-posh-test.sip | None V Delete       |  |  |  |  |  |
| 2                                        |                                                       | Posh Voice Test 🗸 avaya-posh-test.sip | o.( ▼ None ▼ Delete |  |  |  |  |  |
|                                          |                                                       | Finish                                |                     |  |  |  |  |  |

Back at the Routing Profiles screen, with the **Route to Posh Voice** profile selected, click the **Add** button on the right side of the screen to add a second routing rule to the profile.

On the Routing Profile window, under **URI Group** select the **Posh Voice prod** URI Group created in **Section 6.8.2**. Click the **Add** button. The Next-Hop Address section will open at the bottom of the profile. Populate the following fields:

- Priority/Weight: 1
- SIP Server Profile: Select Posh Voice Prod (from Section 6.7.3).
- Next Hop Address: Select the FQDN of the by Posh Voice Production primary site.
- Click the **Add** button to add a second Next-Hop Address.
- Priority/Weight: 2
- SIP Server Profile: Select Posh Voice Prod (from Section 6.7.3).
- Next Hop Address: Select the FQDN of the by Posh Voice Production secondary site.
- Click Finish.

| Add Routing Rule                              |                                                       |                                     |                 |  |  |  |  |
|-----------------------------------------------|-------------------------------------------------------|-------------------------------------|-----------------|--|--|--|--|
| URI Group                                     | Posh Voice Prod 🗸                                     | Time of Day                         | default 🗸       |  |  |  |  |
| Load Balancing                                | Priority 🗸                                            | NAPTR                               |                 |  |  |  |  |
| Transport                                     | None 🗸                                                | LDAP Routing                        |                 |  |  |  |  |
| LDAP Server Profile                           | None 🗸                                                | LDAP Base DN (Search)               | None 🛩          |  |  |  |  |
| Matched Attribute Priority                    |                                                       | Alternate Routing                   |                 |  |  |  |  |
| Next Hop Priority                             |                                                       | Next Hop In-Dialog                  |                 |  |  |  |  |
| Ignore Route Header                           |                                                       |                                     |                 |  |  |  |  |
|                                               |                                                       |                                     |                 |  |  |  |  |
| ENUM                                          |                                                       | ENUM Suffix                         |                 |  |  |  |  |
|                                               |                                                       |                                     | Add             |  |  |  |  |
| Priority LDAP Search<br>/ Attribute<br>Weight | LDAP Search LDAP Search<br>Regex Pattern Regex Result | SIP Server Profile Next Hop Address | Transport       |  |  |  |  |
| 1                                             |                                                       | Posh Voice Prod 🗸 avaya-posh.sip.   | ✓ None ✓ Delete |  |  |  |  |
| 2                                             |                                                       | Posh Voice Prod 🗸 avaya-posh.sip.   | ▼ None ▼ Delete |  |  |  |  |
|                                               |                                                       | Finish                              |                 |  |  |  |  |

Back at the Routing Profiles screen, with the **Route to Posh Voice** profile selected, click the **Add** button on the right side of the screen to add a third routing rule to the profile. This rule is needed to provide Avaya SBC the logic to determine the proper direction of the INVITE it generates, based on the Refer-To header in REFER messages arriving from Posh Voice.

On the Routing Profile window, under **URI Group** select the **IP Office** URI Group created in **Section 6.8.3**. Click the **Add** button. The Next-Hop Address section will open at the bottom of the profile. Populate the following fields:

- Priority/Weight: 1
- SIP Server Profile: Select IPOSE Call Server (from Section 6.7.1).
- Next Hop Address: Verify that the 10.64.19.170:5061 (TLS) entry from the drop-down menu is selected.
- Click Finish.

|                                          | Add Routing Rule             |                             |                     |                     |           |           |        |  |  |
|------------------------------------------|------------------------------|-----------------------------|---------------------|---------------------|-----------|-----------|--------|--|--|
| URI Group                                | IP Office                    | ~                           | Time of             | Day                 | default 🗸 |           |        |  |  |
| Load Balancing                           | Priority                     | ~                           | NAPTR               |                     |           |           |        |  |  |
| Transport                                | None 🗸                       |                             | LDAP R              | outing              |           |           |        |  |  |
| LDAP Server Profile                      | None 🛩                       |                             | LDAP B              | ase DN (Search)     | None 🗸    |           |        |  |  |
| Matched Attribute Priority               | 1                            |                             | Alternat            | e Routing           |           |           |        |  |  |
| Next Hop Priority                        |                              |                             | Next Ho             | p In-Dialog         |           |           |        |  |  |
| Ignore Route Header                      |                              |                             |                     |                     |           |           |        |  |  |
|                                          |                              |                             |                     |                     |           |           |        |  |  |
| ENUM                                     |                              |                             | ENUMS               | Guffix              |           |           |        |  |  |
|                                          |                              |                             |                     |                     |           |           | Add    |  |  |
| Priority<br>/ LDAP Search<br>/ Attribute | LDAP Search<br>Regex Pattern | LDAP Search<br>Regex Result | SIP Server Profile  | Next Hop Address    | -         | Transport |        |  |  |
| 1                                        |                              |                             | IPOSE Call Server 🗸 | 10.64.19.170:5061 ( | TLS) 🗸    | None 🗸    | Delete |  |  |
|                                          |                              |                             | Finish              |                     |           |           |        |  |  |

The screen below shows the completed Routing Profile:

|               |               |                                                                                                    |                                                                                                    |                                                                                                    | Rename                                                                                                    | Clone                                                                                                    | Delet                                                                                                    |
|---------------|---------------|----------------------------------------------------------------------------------------------------|----------------------------------------------------------------------------------------------------|----------------------------------------------------------------------------------------------------|----------------------------------------------------------------------------------------------------|----------------------------------------------------------------------------------------------------|----------------------------------------------------------------------------------------------------|
|               |               |                                                                                                    | Click                                                                                                    | here to add a description.                                                                                                    |                                                                                                    |                                                                                                    |                                                                                                    |
| Routing Profi | ile           |                                                                                                    |                                                                                                    |                                                                                                    |                                                                                                    |                                                                                                    |                                                                                                    |
| Lindata Pria  | ritu          |                                                                                                    |                                                                                                    |                                                                                                    |                                                                                                    |                                                                                                    | Add                                                                                                    |
| Opuate Pho    | inty          |                                                                                                    |                                                                                                    |                                                                                                    | _                                                                                                    |                                                                                                    | Auu                                                                                                    |
| Priority      | URI<br>Group  | Time of<br>Day                                                                                                    | Load Balancing                                                                                               | Next Hop Address                                                                                                    | Transport                                                                                                    |                                                                                                    |                                                                                                    |
|               | Posh          | dofault                                                                                                    | Priority                                                                                                    | avaya-posh-test.sip.                                                                                                    | TLS                                                                                                    | Edit                                                                                                    | Delete                                                                                                    |
|               | Test          | deladit                                                                                                    | ritotity                                                                                                    | avaya-posh-test.sip.                                                                                                    | TLS                                                                                                    | Luit                                                                                                    | Delete                                                                                                    |
| 2             | Posh          | dofault                                                                                                    | Priority                                                                                                    | avaya-posh.sip.                                                                                                    | TLS                                                                                                    | Edit                                                                                                    | Delete                                                                                                    |
| 2             | Prod          | deladit                                                                                                    | Fliolity                                                                                                    | avaya-posh.sip.                                                                                                    | TLS                                                                                                    | Luit                                                                                                    | Delete                                                                                                    |
| 3             | IP<br>Office  | default                                                                                                    | Priority                                                                                                    | 10.64.19.170:5061                                                                                                    | TLS                                                                                                    | Edit                                                                                                    | Delete                                                                                                    |
|               | Routing Profi | Priority     URI<br>Group       1     Posh<br>Voice<br>Test       2     Posh<br>Voice<br>Prod       3     IP<br>Office | Priority     URI     Time of Day       1     Posh Voice Test     default       2     Posh Office     default | Click         Routing Profile         Update Priority         Priority       URI<br>Group       Time of<br>Day       Load Balancing         1       Posh<br>Voice       default       Priority         2       Posh<br>Voice       default       Priority         3       IP<br>Office       default       Priority | Click here to add a description.         Routing Profile         Update Priority       Time of Day       Load Balancing       Next Hop Address         1       Posh Voice Test       default       Priority       avaya-posh-test sip.         2       Posh Voice Prod       default       Priority       avaya-posh-test sip.         3       IP Office       default       Priority       avaya-posh.sip. | Click here to add a description.         Click here to add a description.         Routing Profile         Update Priority       URI<br>Group       Time of<br>Day       Load Balancing       Next Hop Address       Transport         1       Posh<br>Voice       default       Priority       avaya-posh-test.sip.       TLS         2       Posh<br>Voice       default       Priority       avaya-posh-test.sip.       TLS         2       Posh<br>Prod       default       Priority       avaya-posh.sip.       TLS         3       IP<br>Office       default       Priority       10.64.19.170:5061       TLS | Click here to add a description.         Click here to add a description.         Routing Profile         Update Priority       URI<br>Group       Time of<br>Day       Load Balancing       Next Hop Address       Transport         1       Posh<br>Voice       default       Priority       avaya-posh-test.sip.       TLS       Edit         2       Posh<br>Voice       default       Priority       avaya-posh.sip.       TLS       Edit         3       IP<br>Office       default       Priority       10.64.19.170:5061       TLS       Edit |

## 6.10. Endpoint Policy Groups

Endpoint policy groups are set of Domain Policies that will be applied to traffic between Avaya SBC and a connected server. The Endpoint Policy Group is applied to the traffic as part of the Server Flows defined later in **Section 6.11**. A new Endpoint Policy Group was defined for Posh Voice, while a Policy Group for the enterprise (IP Office) was already existing, and re-used in this configuration.

## 6.10.1 Endpoint Policy Group – IP Office

The following Policy Group named **enterprise-policy-gr** was already defined in Avaya SBC for the IP Office, using the values shown on the screen below. The Policy Group was reused in the configuration for Posh Voice without making any changes, but it is shown here for completeness.

| Avaya Sessio                                                                                                    | n Border Conti                                                  | roller        |             |         |                  |                   |            |          | A          | VAYA          |
|----------------------------------------------------------------------------------------------------|-----------------------------------------------------------------|---------------|-------------|---------|------------------|-------------------|------------|----------|------------|---------------|
| EMS Dashboard<br>Software Management<br>Device Management<br>Backup/Restore                                                                                                    | Policy Groups: ente<br>Add<br>Policy Groups                     | erprise-polic | y-gr        |         | Click her        | re to add a descr | iption.    |          | Rename     | e Delete      |
| <ul> <li>System Parameters</li> <li>Configuration Profiles</li> <li>Services</li> </ul>                                                                                                    | default-low<br>default-low-enc                                  | Policy Grou   | p           |         | Click here       | to add a row des  | scription. |          |            |               |
| Services     de     Domain Policies     de     Application Rules     de     Border Rules     de     Media Rules     de     Security Rules     avv     Signaling Rules     Charging Rules     End Point Policy     Session Policies     TLS Management     Po | default-med<br>default-med-enc<br>default-high                  | Order         | Application | Border  | Media            | Security          | Signaling  | Charging | RTCP Mon G | Summary<br>en |
|                                                                                                    | default-high-enc<br>avaya-def-low-enc<br>avaya-def-bigh-subscri | 1             | sip-trunk   | default | default-high-enc | default-low       | default    | None     | Off        | Edit          |
|                                                                                                    | avaya-def-high-server<br>Vz-policy-group                        |               |             |         |                  |                   |            |          |            |               |
|                                                                                                    | enterprise-policy-gr<br>Posh Voice                              |               |             |         |                  |                   |            |          |            |               |

## 6.10.2 Endpoint Policy Group – Posh Voice

To create a new Endpoint Policy Group for Posh Voice, navigate to **Domain Policies**  $\rightarrow$  **End Point Policy Groups** in the left pane. In the right pane, select **Add**. Enter a **Group Name** (e.g., **Posh Voice**) and click **Next** to continue.

| Device: SBCE10-100 ♀ Ala | rms <mark>1</mark> Incidents Status 🗸 | Logs 🗙 Diagnostics | Users<br>Baliau Craun | Y | Settings 🕶 Help 👻 Log Out |
|--------------------------|---------------------------------------|--------------------|-----------------------|---|---------------------------|
| Avaya Session            | Border Con Gr                         | oup Name           | Posh Voice            |   | Αναγα                     |
| EMS Dashboard            | Policy Groups: er                     |                    | Next                  |   |                           |
| Software Management      | Add                                   |                    |                       |   | Rename Clone Delete       |

On the **Policy Group** window select the following predefined default set of rules on the SBC:

- Application Rule: default-trunk.
- Border Rule: default.
- **Media Rule**: **default-high-enc**. Note that since SRTP is used for the media to Posh Voice, this media rule is required.
- Security Rule: default-low.
- Signaling Rule: default.

- Charging Rule: None.
- RTCP Monitoring Report Generation: Off.
- Select Finish.

| F                                 | Policy Group X     |
|-----------------------------------|--------------------|
| Application Rule                  | default-trunk      |
| Border Rule                       | default 🗸          |
| Media Rule                        | default-high-enc 🗸 |
| Security Rule                     | default-low 🗸      |
| Signaling Rule                    | default 🗸          |
| Charging Rule                     | None 🗸             |
| RTCP Monitoring Report Generation | Off ¥              |
| Ba                                | ack Finish         |

The completed Policy Group **Posh Voice** is shown on the screen below.

| Avaya Sessior                                                                                                    | n Border Contr                                  | oller        |               |         |                  |                  |           |          | ۵          | VAYA      |
|----------------------------------------------------------------------------------------------------|-------------------------------------------------|--------------|---------------|---------|------------------|------------------|-----------|----------|------------|-----------|
| EMS Dashboard<br>Software Management<br>Device Management<br>Backup/Restore<br>> System Parameters<br>> Configuration Profiles<br>> Services             | Policy Groups: Post<br>Add<br>Policy Groups     | ו Voice      |               |         | Click her        | e to add a descr | iption.   |          | Rename     | ne Delete |
|                                                                                                    | default-low                                     |              |               |         | Click here       | to add a row des | cription. |          |            |           |
|                                                                                                    | default-ned                                     | Policy Group | •             |         |                  |                  |           |          | r          |           |
| Application Rules                                                                                                    | default-med-enc<br>default-high                 | Order        | Application   | Border  | Media            | Security         | Signaling | Charging | RTCP Mon C | Gen       |
| Border Kules<br>Media Rules<br>Security Rules<br>Signaling Rules<br>Charging Rules<br>End Point Policy<br>Groups<br>Session Policies<br>▶ TLS Management | default-high-enc<br>avaya-def-low-enc           | 0            | default-trunk | default | default-high-enc | default-low      | default   | None     | Off        | Edit      |
|                                                                                                    | avaya-def-high-subscri<br>avaya-def-high-server |              |               |         |                  |                  |           |          |            |           |
|                                                                                                    | Vz-policy-group<br>enterprise-policy-gr         |              |               |         |                  |                  |           |          |            |           |
|                                                                                                    | Posh Voice                                      |              |               |         |                  |                  |           |          |            |           |

## 6.11. Endpoint Flows – Server Flows

Server Flows combine the interfaces, polices, and profiles defined in the previous sections into inbound and outbound flows. When a packet is received by Avaya SBC, the content of the packet (IP addresses, SIP URIs, etc.) is used to determine which flow it matches, so that the appropriate policies can be applied. Once routing is applied and the destination endpoint is determined, the policies for the destination endpoint are applied. Thus, two flows are involved in every call: the source endpoint flow and the destination endpoint flow. Separate Server Flows are created for IP Office and Posh Voice.

## 6.11.1 Server Flows – IP Office

Select Network and Flows  $\rightarrow$  Endpoint Flows from the menu on the left-hand side, and select the Server Flows tab and click Add (not shown). Enter the following parameters:

- Flow Name: IPOSE Flow to Posh Voice.
- SIP Server Profile: IPOSE Call Server (Section 6.7.1).
- URI Group, Transport, Remote Subnet: \*
- Received Interface: Outside-sig-B2 75 Posh Voice (Section 6.5).
- Signaling Interface: Inside-Sig\_100 Posh Voice (Section 6.5).
- Media Interface: Inside-Media-100 Posh Voice (Section 6.4).
- End Point Policy Group: enterpr-policy-policy (Section 6.10.1).
- Routing Profile: Route to Posh Voice (Section 6.9.2).
- Topology Hiding Profile: default.
- Check the Link Monitoring from Peer box.
- Let other fields at the default values. Click **Finish**.

| Edit Flov                     | w: IPOSE Flow for Posh Voice X |
|-------------------------------|--------------------------------|
| Flow Name                     | IPOSE Flow for Posh Voice      |
| SIP Server Profile            | IPOSE Call Server              |
| URI Group                     | * •                            |
| Transport                     | * •                            |
| Remote Subnet                 | *                              |
| Received Interface            | Outside-sig-B2 75 Posh Voice 🗸 |
| Signaling Interface           | Inside-Sig_100 Posh Voice      |
| Media Interface               | Inside-Media-100 Posh Voice 🗸  |
| Secondary Media Interface     | None                           |
| End Point Policy Group        | enterprise-policy-gr 🗸         |
| Routing Profile               | Route to Posh Voice 🗸          |
| Topology Hiding Profile       | default 🗸                      |
| Signaling Manipulation Script | None                           |
| Remote Branch Office          | Any 🗸                          |
| Link Monitoring from Peer     |                                |
| FQDN Support                  |                                |
| FQDN                          |                                |
|                               | Finish                         |

The screen below shows the Server Flow named **IPOSE REFER Flow** created in the reference configuration, with the following parameters. This "self-flow" was needed for the Refer Handling feature operation on the Avaya SBC.

- SIP Server Profile: IPOSE Call Server (Section 6.7.1).
- URI Group, Transport, Remote Subnet: \*
- Received Interface: Inside-Sig\_100 Posh Voice (Section 6.5).
- Signaling Interface: Inside-Sig\_100 Posh Voice (Section 6.5).
- Media Interface: Inside-Media-100 Posh Voice (Section 6.4).
- End Point Policy Group: enterpr-policy-policy (Section 6.10.1).
- Routing Profile: Route to Posh Voice (Section 6.9.2).
- Let other fields at the default values.
- Click Finish.

| Edi                           | t Flow: IPOSE REFER Flow      |
|-------------------------------|-------------------------------|
| Flow Name                     | IPOSE REFER Flow              |
| SIP Server Profile            | IPOSE Call Server             |
| URI Group                     | * •                           |
| Transport                     | * •                           |
| Remote Subnet                 | *                             |
| Received Interface            | Inside-Sig_100 Posh Voice     |
| Signaling Interface           | Inside-Sig_100 Posh Voice     |
| Media Interface               | Inside-Media-100 Posh Voice 🗸 |
| Secondary Media Interface     | None 🗸                        |
| End Point Policy Group        | enterprise-policy-gr          |
| Routing Profile               | Route to Posh Voice 🗸         |
| Topology Hiding Profile       | None                          |
| Signaling Manipulation Script | None                          |
| Remote Branch Office          | Any 🗸                         |
| Link Monitoring from Peer     |                               |
| FQDN Support                  |                               |
| FQDN                          |                               |
|                               | Finish                        |

#### 6.11.2 Server Flow – Posh Voice Test

The screen below shows the Server Flow for Posh Voice Test created in the reference configuration, with the following parameters:

- Flow Name: Posh Voice Test Flow.
- SIP Server Profile: Posh Voice Test (Section 6.7.2).
- URI Group, Transport, Remote Subnet: \*
- Received Interface: Inside-Sig\_100 Posh Voice (Section 6.5).
- Signaling Interface: Outside-sig-B2 75 Posh Voice (Section 6.5).
- Media Interface: Outside-Media-B2 75 Posh Voice (Section 6.4).
- End Point Policy Group: Posh Voice (Section 6.10.2).
- Routing Profile: Route to IPOSE (Section 6.9.1).
- Topology Hiding Profile: default.
- Let other fields at the default values.
- Click **Finish**.

| Edit F                        | low: Posh Voice Test Flow X      |
|-------------------------------|----------------------------------|
| Flow Name                     | Posh Voice Test Flow             |
| SIP Server Profile            | Posh Voice Test 🗸                |
| URI Group                     | * •                              |
| Transport                     | * •                              |
| Remote Subnet                 | *                                |
| Received Interface            | Inside-Sig_100 Posh Voice        |
| Signaling Interface           | Outside-sig-B2 75 Posh Voice 🗸   |
| Media Interface               | Outside-Media-B2 75 Posh Voice 🗸 |
| Secondary Media Interface     | None 🗸                           |
| End Point Policy Group        | Posh Voice                       |
| Routing Profile               | Route to IPOSE                   |
| Topology Hiding Profile       | default                          |
| Signaling Manipulation Script | None 🗸                           |
| Remote Branch Office          | Any 🗸                            |
| Link Monitoring from Peer     |                                  |
| FQDN Support                  |                                  |
| FQDN                          |                                  |
|                               | Finish                           |

#### 6.11.3 Server Flow – Posh Voice Production

The screen below shows the Server Flow for Posh Voice Prod created in the reference configuration, with the following parameters:

- Flow Name: Posh Voice Production Flow.
- SIP Server Profile: Posh Voice Prod (Section 6.7.3).
- URI Group, Transport, Remote Subnet: \*
- Received Interface: Inside-Sig\_100 Posh Voice (Section 6.5).
- Signaling Interface: Outside-sig-B2 75 Posh Voice (Section 6.5).
- Media Interface: Outside-Media-B2 75 Posh Voice (Section 6.4).
- End Point Policy Group: Posh Voice (Section 6.10.2).
- Routing Profile: Route to IPOSE (Section 6.9.1).
- Topology Hiding Profile: default.
- Let other fields at the default values.
- Click **Finish**.

| Edit Flor                     | w: Posh Voice Production Flow    |
|-------------------------------|----------------------------------|
| Flow Name                     | Posh Voice Production Flow       |
| SIP Server Profile            | Posh Voice Prod 🗸                |
| URI Group                     | *                                |
| Transport                     | * •                              |
| Remote Subnet                 | *                                |
| Received Interface            | Inside-Sig_100 Posh Voice        |
| Signaling Interface           | Outside-sig-B2 75 Posh Voice ✔   |
| Media Interface               | Outside-Media-B2 75 Posh Voice ✔ |
| Secondary Media Interface     | None                             |
| End Point Policy Group        | Posh Voice 🗸                     |
| Routing Profile               | Route to IPOSE                   |
| Topology Hiding Profile       | default                          |
| Signaling Manipulation Script | None 🗸                           |
| Remote Branch Office          | Any 🗸                            |
| Link Monitoring from Peer     |                                  |
| FQDN Support                  |                                  |
| FQDN                          |                                  |
|                               | Finish                           |

The screen below shows the **Server Flows** tab once the configuration is completed.

| E | End Point     | Flows                 |           |                           |                           |                        |                     |      |       |
|---|---------------|-----------------------|-----------|---------------------------|---------------------------|------------------------|---------------------|------|-------|
|   | Subscriber Fl | ows Server Flows      |           |                           |                           |                        |                     |      |       |
|   | SIP Server:   | IPOSE Call Server —   |           |                           |                           |                        |                     |      |       |
|   | Priority      | Flow Name             | URI Group | Received Interface        | Signaling Interface       | End Point Policy Group | Routing Profile     |      |       |
|   | 1             | IPOSE Flow for Posh V | ×         | Outside-sig-B2 75 Posh    | Inside-Sig_100 Posh Voice | enterprise-policy-gr   | Route to Posh Voice | View | Clone |
|   | 2             | IPOSE REFER Flow      | *         | Inside-Sig_100 Posh Voice | Inside-Sig_100 Posh Voice | enterprise-policy-gr   | Route to Posh Voice | View | Clone |
|   |               | Posh Voice Prod       |           |                           |                           |                        |                     |      |       |
|   | Priority      | Flow Name             | URI Group | Received Interface        | Signaling Interface       | End Point Policy Gro   | oup Routing Profile |      |       |
|   | 1             | Posh Voice Production | *         | Inside-Sig_100 Posh Voice | Outside-sig-B2 75 Posh    | Posh Voice             | Route to IPOSE      | View | Clone |
|   |               | Posh Voice Test       |           |                           |                           |                        |                     |      |       |
|   | Priority      | Flow Name             | URI Group | Received Interface        | Signaling Interface       | End Point Policy Gro   | oup Routing Profile |      |       |
|   | 1             | Posh Voice Test Flow  | *         | Inside-Sig_100 Posh Voice | Outside-sig-B2 75 Posh    | Posh Voice             | Route to IPOSE      | View | Clone |

## 7. Posh Voice Configuration

The configuration of Posh Voice is performed by Posh technical personnel. For provisioning, Posh will require the following information:

- Avaya SBC public IP address.
- Extension numbers (hunt groups, short codes, etc.) where Posh Voice will transfer calls to agents at Avaya IP Office.

## 8. Verification Steps

Complete the following general steps to verify correct functionality of the Avaya configuration with Posh Voice.

- Place a call to Posh Voice and verify the application answers and the appropriate greeting is heard.
- Caller navigates through the application using speech and DTMF. Verify Posh Voice provides the requested information.
- Posh Voice transfers call to an agent or PSTN. Verify the transferred call is established with two-way audio.
- Caller terminates the call successfully.

## 8.1. Avaya SBC

This section provides verification steps that may be performed on the Avaya SBC.

#### 8.1.1 Incidents

The Incident Viewer can be accessed from the Avaya SBC top navigation menu as highlighted in the screen shot below.

| Device: SBCE10-100 ¥                                        | Alarms | Incidents    | Status 🗸 | Logs 🗸 | Diagnostics       | Users       |         |                   | Settings 🗸 | Help 🗸 | Log Out |
|-------------------------------------------------------------|--------|--------------|----------|--------|-------------------|-------------|---------|-------------------|------------|--------|---------|
| Avaya Session Border Controller                             |        |              |          |        |                   |             |         |                   |            | A۱     | /AYA    |
| EMS Dashboard                                               | Da     | ashboard     |          |        |                   |             |         |                   |            |        |         |
| Software Management                                         | In     | formation    |          |        |                   |             |         | Installed Devices |            |        |         |
| Device Management<br>Backup/Restore                         | S      | ystem Time   |          | 01     | :56:26 PM EDT     |             | Refresh | EMS               |            |        |         |
| <ul> <li>System Parameters</li> </ul>                       | Ve     | ersion       |          | 10     | .1.2.0-64-23285   |             |         | SBCE10-100        |            |        |         |
| Configuration Profiles                                      | G      | UI Version   |          | 10     | .1.2.0-23278      |             |         |                   |            |        |         |
| Services                                                    | В      | uild Date    |          | Т      | ie May 16 08:55:4 | 12 IST 2023 |         |                   |            |        |         |
| <ul> <li>Domain Policies</li> <li>TLS Management</li> </ul> | Li     | icense State |          | C      | OK                |             |         |                   |            |        |         |

Use the Incident Viewer to verify server heartbeats and to troubleshoot routing and other failures.

| Device: SBCE10-100 V |                         |          |                  | Help                               |
|----------------------|-------------------------|----------|------------------|------------------------------------|
| Incident Vie         | ewer                    | AVAYA    |                  |                                    |
| Category All         | ✓ Clear Filters         |          |                  | Refresh Generate Report            |
| Summary              |                         |          |                  |                                    |
| ID                   | Date & Time             | Category | Туре             | Cause                              |
| 845153803736277      | Jul 25, 2023 1:53:27 PM | Policy   | Server Heartbeat | Heartbeat Successful, Server is UP |
| 845153803631106      | Jul 25, 2023 1:53:27 PM | Policy   | Server Heartbeat | Heartbeat Successful, Server is UP |
| 845153769105118      | Jul 25, 2023 1:52:18 PM | Policy   | Message Dropped  | No Subscriber Flow Matched         |
| 845153716627053      | Jul 25, 2023 1:50:33 PM | Policy   | Server Heartbeat | Heartbeat Successful, Server is UP |
| 845153716407782      | Jul 25, 2023 1:50:32 PM | Policy   | Server Heartbeat | Heartbeat Successful, Server is UP |

## 8.1.2 Server Status

The **Server Status** can be access from the Avaya SBC top navigation menu by selecting the **Status** menu, and then **Server Status**.

| Device: SBCE10-100 ✓                                                                    | Alarms | Incidents                 | Status 🗸                              | Logs 🗸                         | Diagnostics                     | Users      |         |                   | Settings 🗸 | Help 🗸 | Log Out |
|-----------------------------------------------------------------------------------------|--------|---------------------------|---------------------------------------|--------------------------------|---------------------------------|------------|---------|-------------------|------------|--------|---------|
| Avaya Sessi                                                                             | on E   | Border                    | SIP Statis<br>Periodic S<br>User Regi | tics<br>tatistics<br>strations |                                 |            |         |                   |            | A۷     | aya     |
| EMS Dashboard<br>Software Management                                                    |        | Dashboard                 | Server Sta<br>Performar<br>IP / URI B | atus<br>nce Status<br>locklist |                                 | _          | _       | Installed Devices | <br>_      | _      |         |
| Device Management<br>Backup/Restore                                                     |        | System Time<br>Version    |                                       | 02<br>10                       | 12:03 PM EDT<br>1.2.0-64-23285  |            | Refresh | EMS<br>SBCE10-100 |            |        |         |
| <ul> <li>System Parameters</li> <li>Configuration Profiles</li> <li>Services</li> </ul> |        | GUI Version<br>Build Date |                                       | 10<br>Tu                       | 1.2.0-23278<br>e May 16 08:55:4 | 2 IST 2023 |         |                   |            |        |         |

The **Server Status** screen provides information about the condition of the connection to the connected SIP Servers. This functionality requires Heartbeat to be enabled on the SIP Server Configuration profiles, as configured in **Section 6.7**.

| tatus             |                      |              |             |                  |                  | AVAY                    |
|-------------------|----------------------|--------------|-------------|------------------|------------------|-------------------------|
| erver Status      |                      |              |             |                  |                  |                         |
| Server Profile    | Server FQDN          | Server IP    | Server Port | Server Transport | Heartbeat Status | TimeStamp               |
| Posh Voice Test   | avaya-posh-test.sip. | 181777811    | 5061        | TLS              | UP               | 07/25/2023 14:00:32 EDT |
| Posh Voice Test   | avaya-posh-test.sip. | 181777811    | 5061        | TLS              | UP               | 07/25/2023 14:00:32 EDT |
| Posh Voice Test   | avaya-posh-test.sip. | 1012041012   | 5061        | TLS              | UP               | 07/25/2023 14:00:32 EDT |
| Posh Voice Test   | avaya-posh-test.sip. | 18177280     | 5061        | TLS              | UP               | 07/25/2023 14:00:32 EDT |
| Posh Voice Test   | avaya-posh-test.sip. | 181771811    | 5061        | TLS              | UP               | 07/25/2023 14:00:32 EDT |
| Posh Voice Test   | avaya-posh-test.sip. | 101204111    | 5061        | TLS              | UP               | 07/25/2023 14:00:32 EDT |
| Posh Voice Test   | avaya-posh-test.sip. | 10120511     | 5061        | TLS              | UP               | 07/25/2023 14:00:33 EDT |
| Posh Voice Prod   | avaya-posh.sip.      | 10120010     | 5061        | TLS              | UP               | 07/24/2023 17:01:22 EDT |
| Posh Voice Prod   | avaya-posh.sip.      | 10120510     | 5061        | TLS              | UP               | 07/24/2023 17:01:22 EDT |
| Posh Voice Prod   | avaya-posh.sip.      | 10-200-011   | 5061        | TLS              | UP               | 07/24/2023 17:01:22 EDT |
| Posh Voice Prod   | avaya-posh.sip.      | 181772811    | 5061        | TLS              | UP               | 07/24/2023 17:01:22 EDT |
| Posh Voice Prod   | avaya-posh.sip.      | 181772811    | 5061        | TLS              | UP               | 07/24/2023 17:01:22 EDT |
| Posh Voice Prod   | avaya-posh.sip.      | 181772811    | 5061        | TLS              | UP               | 07/24/2023 17:01:22 EDT |
| Posh Voice Prod   | avaya-posh.sip.      | 181771811    | 5061        | TLS              | UP               | 07/24/2023 17:01:22 EDT |
| IPOSE Call Server | 10.64.19.170         | 10.64.19.170 | 5061        | TLS              | UP               | 07/24/2023 17:01:22 EDT |

## 8.1.3 Diagnostics

This screen provides a **Full Diagnostics** tool to verify the link of each interface and ping the configured next-hop gateways and DNS servers. The **Ping Test** tool can be used to ping specific devices from any Avaya SBC interface.

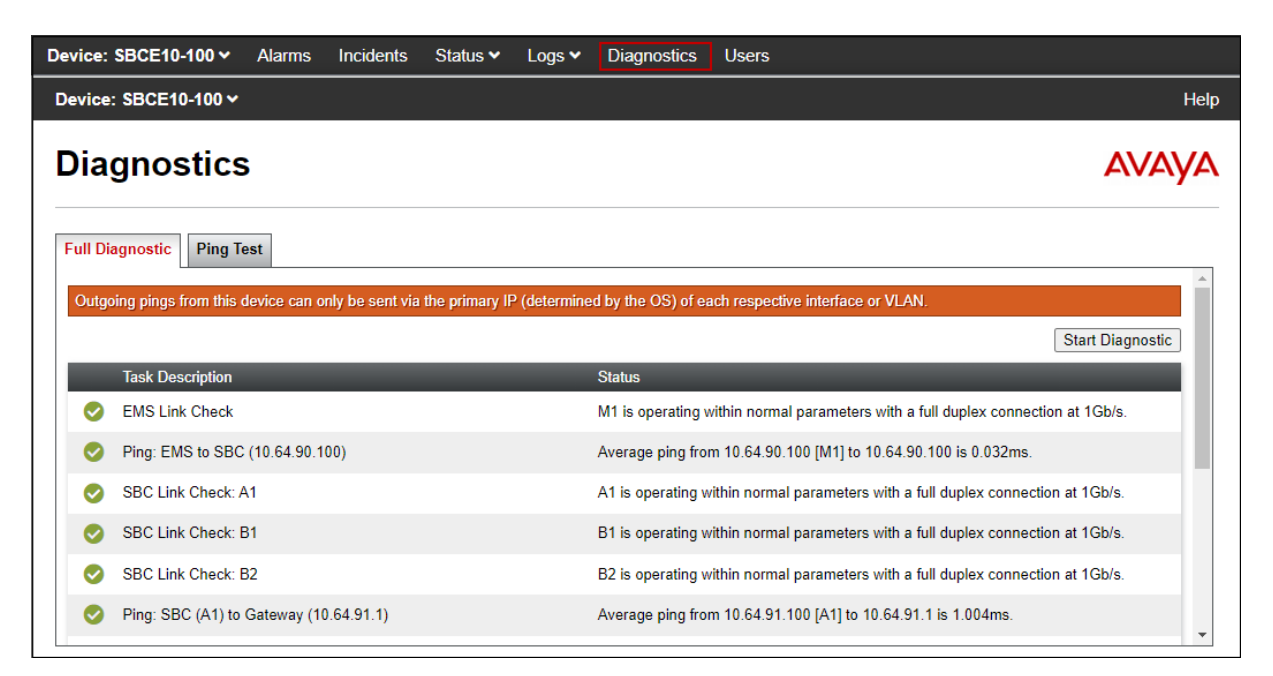

## 8.1.4 Tracing

**tracesbc** is an Avaya Session Border Controller command line tool for traffic analysis. Log into the Avaya SBC command line management interface to run this command. In Avaya SBC version 10.1.2, root credentials are required to run this command.

## 8.2. Avaya IP Office

This section provides verification steps that may be performed with the IP Office.

#### 8.2.1 System Status Application

The Avaya IP Office System Status application can be used to verify the service state of the SIP line. From the IP Office Manager application, select **File**  $\rightarrow$  **Advanced**  $\rightarrow$  **System Status**. Under **Control Unit IP Address** select the IP address of the IP Office system under verification. Log in using the appropriate credentials.

| Online Offline          |                 |  |
|-------------------------|-----------------|--|
| Control Unit Address:   | 10.64.19.170 ~  |  |
| Proxy Server Address:   | <none> ~</none> |  |
| Services Base TCP Port: | 50804           |  |
| Local IP Address:       | Automatic ~     |  |
| User Name:              | Administrator   |  |
| Password:               | •••••           |  |
| Auto reconnect          |                 |  |
| Secure connection       |                 |  |
| Websocket connectio     | n Logon         |  |

On the left pane, select the SIP line used to connect IP Office to Posh Voice via Avaya SBC (**Line 25** in the reference configuration). On the **Status** tab in the right pane, verify that the **Current State** is *Idle* for each channel (assuming no active calls at present time).

| AVAYA                           | IP Office System Status |                                          |              |             |                 |            |         |              |                |               |            |         |         |          |          |
|---------------------------------|-------------------------|------------------------------------------|--------------|-------------|-----------------|------------|---------|--------------|----------------|---------------|------------|---------|---------|----------|----------|
| Help Snapshot LogOff Exi        | it About                |                                          |              |             |                 |            |         |              |                |               |            |         |         |          |          |
| III System<br>III 🍓 Alarms (37) | Status                  | Utilizat                                 | tion Summary | / Alarms    | 1               |            |         |              |                |               |            |         |         |          |          |
| Extensions (2)                  |                         |                                          |              |             |                 |            | s       | IP Trunk     | Summary        |               |            |         |         |          |          |
| Line: 1                         | Line Servi              | ce Stat                                  | e:           | In S        | ervice          |            |         |              |                |               |            |         |         |          |          |
| Line: 2                         | Peer Dom                | ain Nar                                  | ne:          | sip:        | //10.64.91.10   | 0          |         |              |                |               |            |         |         |          |          |
| Line: 3                         | Resolved                | Addres                                   | s:           | 10.         | 54.91.100       |            |         |              |                |               |            |         |         |          |          |
| Line: 4                         | Line Numb               | er:                                      |              | 25          |                 |            |         |              |                |               |            |         |         |          |          |
| Line: 6                         | Number o                | f Admir                                  | nistered Cha | nnels: 10   |                 |            |         |              |                |               |            |         |         |          |          |
| Line: 9                         | Number o                | f Chan                                   | nels in Use: | 0           |                 |            |         |              |                |               |            |         |         |          |          |
| Line: 10                        | Administe               | red Co                                   | mpression:   | G71         | G711 Mu, G711 A |            |         |              |                |               |            |         |         |          |          |
| Line: 15                        | Silence Su              | ppress                                   | ion:         | Off         |                 |            |         |              |                |               |            |         |         |          |          |
| Line: 16<br>Line: 21            | Media Str               | Media Stream: Best Effort                |              |             |                 |            |         |              |                |               |            |         |         |          |          |
| Line: 22                        | Layer 4 Pr              | otocol                                   | :            | TLS         |                 |            |         |              |                |               |            |         |         |          |          |
| Line: 25                        | SIP Trunk               | SIP Trunk Channel Licenses: 100          |              |             |                 |            |         |              |                |               |            |         |         |          |          |
| Line: 27                        | SIP Trunk               | SIP Trunk Channel Licenses in Use: 0 💛 🗥 |              |             |                 |            |         |              |                |               |            |         |         |          |          |
| Active Calls                    | SIP Device              | e Feati                                  | ures:        |             |                 |            |         |              |                |               |            |         |         |          |          |
| Voicemail                       |                         |                                          |              |             |                 |            |         |              |                |               |            |         |         |          |          |
| IP Networking                   | Channel                 | URI                                      | Call Curre   | nt Time in  | Remote          | Codec      | Connect | . Caller ID  | Other Party on | Direction     | Round      | Receive | Receive | Transmit | Transmit |
| Locations                       | Number                  | G I                                      | ker State    | 5tate       | Media Add       | •          |         | or Diale     | Call           | or Call       | Trip Delay | Jitter  | Packet  | Jitter   | Packet   |
|                                 | 2                       |                                          | Ic           | le 01:37:26 | ;<br>;          |            |         |              |                | _             |            |         |         | -        |          |
|                                 | 3                       |                                          | Id           | le 03:13:09 | )               |            |         |              |                |               |            |         |         |          |          |
|                                 | 4                       |                                          | Id           | le 25 days  |                 |            |         |              |                |               |            |         |         |          |          |
|                                 | 5                       |                                          | Ic           | le 25 days  |                 | _          |         |              |                |               |            |         |         |          |          |
|                                 | 6                       |                                          | 10           | le 25 days  | •               | _          |         |              |                |               |            |         |         |          |          |
|                                 | 8                       |                                          | Id           | le 25 days  |                 | _          |         |              |                |               |            |         |         |          |          |
|                                 | 9                       |                                          | Id           | le 25 days  |                 |            |         |              |                |               |            |         |         |          |          |
|                                 | 10                      |                                          | Id           | le 25 days  |                 |            |         |              |                |               |            |         |         |          |          |
|                                 |                         |                                          |              |             |                 |            |         |              |                |               |            |         |         |          |          |
|                                 |                         |                                          |              |             |                 |            |         |              |                |               |            |         |         |          |          |
|                                 |                         |                                          |              |             |                 |            |         |              |                |               |            |         |         |          |          |
|                                 |                         |                                          |              |             |                 | _          |         |              |                |               |            |         |         | _        |          |
|                                 | Trace                   | Tra                                      | ace All      | Pause P     | <b>'ing</b> Ca  | ll Details | Grad    | ceful Shutdo | own Force      | Out of Servic | e Pri      | nt      | Save As |          |          |

In the lower part of the screen, the **Trace All** button may be pressed to display real time tracing information as calls are made using this SIP Line. The **Ping** button can be used to ping the other end of the SIP trunk (e.g., Avaya SBC).

Select the Alarms tab and verify that no alarms are active on the SIP line (not shown).

#### 8.2.2 System Monitor

The Avaya IP Office Monitor application can be used to monitor and troubleshoot signaling messaging on the SIP trunk. Launch the application from Start  $\rightarrow$  Programs  $\rightarrow$  IP Office  $\rightarrow$  Monitor on the PC where IP Office Manager was installed. Click the Select Unit icon on the taskbar and Select the IP address of the IP Office system under verification.

|                                          |      |            |                  |                    |     |                  |                |  |  | <br> |  |
|------------------------------------------|------|------------|------------------|--------------------|-----|------------------|----------------|--|--|------|--|
| 💽 Avaya IP Office SysMonitor - [STOPPED] |      |            |                  |                    |     |                  |                |  |  |      |  |
| File                                     | Edit | View       | Filters          | Status He          | elp |                  |                |  |  |      |  |
|                                          |      | <u>^</u> [ | 3 <mark>T</mark> | ×                  | Q   | Ŷ                | 1              |  |  |      |  |
|                                          |      |            |                  | <b>•</b>           |     | •                | •              |  |  |      |  |
|                                          |      |            |                  | Start/Sto<br>Trace | p   | Trace<br>Options | Select<br>Unit |  |  |      |  |

Clicking the **Trace Options** icon on the taskbar and selecting the **SIP** tab allows modifying the threshold used for capturing events, types of packets to be captured, filters, etc. Additionally, the color used to represent the packets in the trace can be customized by right clicking on the type of packet and selecting to the desired color.

| All Settings                          |                                 |                                               |                                                        | $\times$                    |  |  |  |  |
|---------------------------------------|---------------------------------|-----------------------------------------------|--------------------------------------------------------|-----------------------------|--|--|--|--|
| T1  <br>ATM   Call<br>ISDN   Key/Lamp | VPN  <br>DTE  <br>Directory   M | WAN CTI<br>EConf Frame Relay<br>vledia PPP R2 | SCN  <br>  GOD   H.323  <br>  Routing   Services   SIP | Jade<br>Interface<br>System |  |  |  |  |
| Events                                |                                 |                                               |                                                        |                             |  |  |  |  |
| I⊽ Sip Te                             | rse 🔻                           | IZ NAT<br>□ ICE                               | SIP Dect                                               |                             |  |  |  |  |
| Packets                               |                                 |                                               |                                                        |                             |  |  |  |  |
| 🖂 SIP Reg/0                           | )pt Rx                          | SIP Misc Rx                                   | 🔲 SIP Stim Rx                                          |                             |  |  |  |  |
| 🔲 SIP Reg/(                           | Opt Tx                          | 🔲 SIP Misc Tx                                 | 🔲 SIP Stim Tx                                          |                             |  |  |  |  |
| 🔽 SIP Call R                          | ×                               | 🗂 Cm Notify Rx                                | F STUN Rx                                              |                             |  |  |  |  |
| 🔽 SIP Call T                          | ĸ                               | 🔲 Cm Notify Tx                                | 🗖 STUN Tx                                              |                             |  |  |  |  |
|                                       |                                 |                                               | 🔲 ICE Data                                             |                             |  |  |  |  |
| R                                     | Sip Rx                          | IP Filte                                      | er (nnn.nnn.nnn.nnn)                                   |                             |  |  |  |  |
| R                                     | 7 Sip Tx                        |                                               |                                                        |                             |  |  |  |  |
|                                       |                                 |                                               |                                                        |                             |  |  |  |  |
| Default All                           | Clear All                       | Tab Clear All Tab S                           | et All OK                                              | Cancel                      |  |  |  |  |
| Save File                             | Load File                       | Load Partial File Sel                         | ect File                                               |                             |  |  |  |  |

# 9. Conclusion

These Application Notes have described the configuration steps required to integrate Posh Voice with an Avaya solution consisting of Avaya IP Office release 11.1 and Avaya Session Border Controller release 10.1. Posh Voice connected to the Avaya solution via a SIP service provider. Callers were able to interact with Posh Voice using speech and DTMF to retrieve and provide information. Posh Voice was able to transfer the call to IP Office agents when requested by the caller, and also to endpoints on the PSTN.

All test cases completed successfully, with the observation noted in Section 2.2.

# 10. Additional References

This section references documentation relevant to these Application Notes. In general, Avaya product documentation is available at <u>http://support.avaya.com</u>.

Administering Avaya IP Office<sup>TM</sup> Platform with Manager, Release 11.1, Issue 2, May 2020.
 Administering Avaya Session Border Controller Release 10.1.x, Issue 6, May 2023.
 RFC 3261 SIP: Session Initiation Protocol. <u>https://www.ietf.org/rfc/rfc3261.txt</u>

Additional IP Office documentation can be found at: <u>https://ipofficekb.avaya.com/</u>

#### ©2023 Avaya Inc. All Rights Reserved.

Avaya and the Avaya Logo are trademarks of Avaya Inc. All trademarks identified by ® and <sup>TM</sup> are registered trademarks or trademarks, respectively, of Avaya Inc. All other trademarks are the property of their respective owners. The information provided in these Application Notes is subject to change without notice. The configurations, technical data, and recommendations provided in these Application Notes are believed to be accurate and dependable, but are presented without express or implied warranty. Users are responsible for their application of any products specified in these Application Notes.

Please e-mail any questions or comments pertaining to these Application Notes along with the full title name and filename, located in the lower right corner, directly to the Avaya DevConnect Program at <u>devconnect@avaya.com</u>.